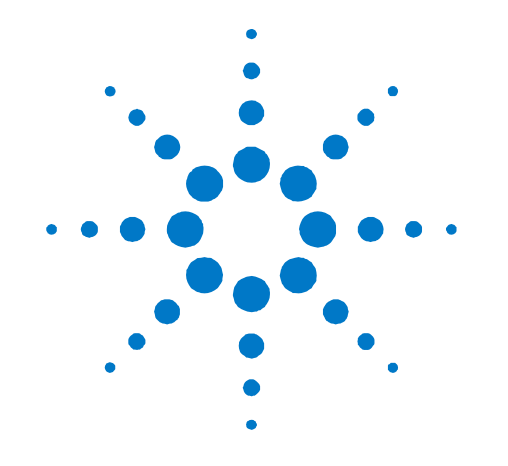

# Agilent 7667A Mini Thermal Desorber

Installation and Operation

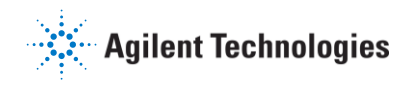

#### Notices

© Agilent Technologies, Inc. 2012

No part of this manual may be reproduced in any form or by any means (including electronic storage and retrieval or translation into a foreign language) without prior agreement and written consent from Agilent Technologies, Inc.as governed by the U.S. and international copyright laws.

#### **Manual Part Number**

G4370-90030

#### **Edition**

First Revision, January 2013 Printed in China

Agilent Technologies (Shanghai) Co., Ltd., No. 412 Yinglun Road, Waigaoqiao Free Trade Zone, Pudong New Area, Shanghai Tel: (800)820 3278

#### Warranty

The material contained in this document is provided "as is," and is subject to being changed, without notice, in future editions. Further, to the maximum extent permitted by applicable law, Agilent disclaims all warranties, either express or implied, with regard to this manual and any information contained herein, including but not limited to the implied warranties of merchantability and fitness for a particular purpose.Agilent shall not be liable for errors or for incidental or consequential damages in connection with the furnishing, use, or performance of this document or of any information contained herein. Should Agilent and the user have singed a separate written agreement with warranty terms covering the material in this document that conflict with these terms, the warranty terms in the separate agreement shall control.

#### **Safety Notices**

#### CAUTION

A CAUTION notice denotes a hazard. It calls attention to an operating procedure, practice, or the like that, if not correctly performed or adhered to, could result in damage to the product or loss of important data. Do not proceed beyond a CAUTION notice until the indicated conditions are fully understood and met.

#### WARNING

A WARNING notice denotes a hazard. It calls attention to an operating procedure, practice, or the like that, if not correctly performed or adhered to, could result in personal injury or death. Do not proceed beyond a WARNING notice until the indicated conditions are fully understood and met.

# Content

#### 1. Getting Started 7667A Mini Thermal Desorber Introduction 7 Be Familiar with the Mini Thermal Desorber 7 Working Principle of the Mini Thermal Desorber (Mini TD) 9 Work Flow of G4370A 10 Work Flow of G4370M 15 2. Installation and Operation **Preparation Before Installation** 21 Parts Required for Installation 21 Tools Required for Installation 25 Site Preparation and Confirmation 25 Upgrade GC Firmware (Optional) 25 Install the G4370A 26 Prepare the Instrument 26 Connect the Transfer Lines to the 7820A GC Split/Splitless Inlet 30 Connect the Cables and Gas Lines 32 Restore the 7820A GC to the Operable Conditions 32 Install the G4370M 33 Prepare the Instrument 33 Install the G4370M on the 5975T LTM GC/MSD 33 Connect the Cables and Gas Lines 35 Restore the 5975T LTM GC/MSD System to the Operable Conditions 36 Replace the Desorption Tube 37 Install the Desorption Tube 37 Remove the Desorption Tube 39 Schematic Diagram of Connection with Other Agilent Gas-phase Products 39 7667A Control Panel Operation 40 Power Switch and Status Indicator 41 Run Keys 41 Menu Key, Cancel Key and Dial 42

### 3. First Start

| 3. | First Start                                                     |
|----|-----------------------------------------------------------------|
|    | Materials Required 51                                           |
|    | Conditioning Desorption Tube 51                                 |
|    | Set the Checkout Method 52                                      |
|    | Prepare the Checkout Samples 53                                 |
|    | Run the Checkout Method 54                                      |
|    | Compare the Checkout Results 54                                 |
| 4. | Software Operation Guide                                        |
|    | Preparation Before Start 56                                     |
|    | ChemStation/Ezchrom Operation 56                                |
|    | Start Online Instrument 56                                      |
|    | Gas Type Configuration 57                                       |
|    | Parameter Settings 58                                           |
|    | Create the Method 61                                            |
|    | Save the Method 62                                              |
|    | Run the Method 63                                               |
|    | Create the Sequence 64                                          |
|    | Save the Sequence 65                                            |
|    | Run the Sequence 65                                             |
|    | MassHunter Operation 66                                         |
|    | Start Online Instrument 66                                      |
|    | Gas Type Configuration 66                                       |
|    | Parameter Settings 67                                           |
|    | Create/Save the Method 67                                       |
|    | Run the Method 67                                               |
|    | Create the Sequence 68                                          |
|    | Save the Sequence 69                                            |
|    | Run the Sequence 69                                             |
|    | Online Help Information 70                                      |
| 5. | Routine Maintenance                                             |
|    | Consumables List 72                                             |
|    | Update the Mini TD Firmware 72                                  |
|    | Replace the Injection Needle Ass 73                             |
|    | Remove the Injection Needle Ass 73                              |
|    | Install the Injection Needle Ass 75                             |
|    | Replace the O-ring and the Filter 76                            |
|    | Replace the Trap (for G4370M) 79                                |
|    | Remove the Stainless Steel Tube Seamless from the Transfer Line |
|    | 82                                                              |

### 6. Troubleshooting

Symptom 1: Start failure 84 Symptom 2: The carrier gas flow does not reach the set point 84 Symptom 3: The chromatogram is not shown 84 Symptom 4: The chromatogram indicates a lot of impurities 85 Symptom 5: Gas leak 85 Symptom 6: Overloading 85 Error Messages 86

Appendix 87

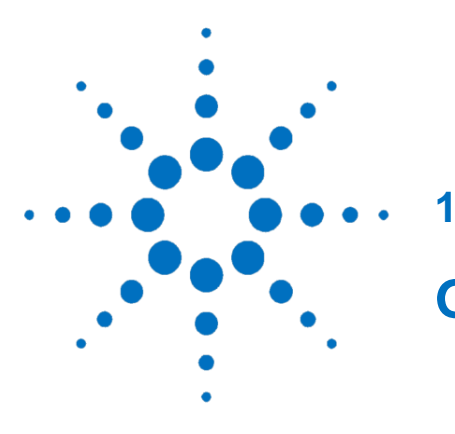

# **Getting Started**

7667A Mini Thermal Desorber Introduction
7
Be Familiar with the Mini Thermal Desorber
7
Working Principle of the Mini Thermal Desorber
(Mini TD)
9

Work Flow of G4370A10Work Flow of G4370M15

This section will help the user to understand the basic use and working principle of the 7667A Mini Thermal Desorber as well as the use range of two different types of instruments.

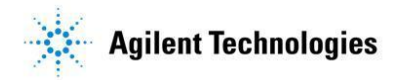

# 7667A Mini Thermal Desorber Introduction

The 7667A Mini Thermal Desorber (herein-after referred to as "Mini TD") is a One-Stage thermal desorber that is characterized by the small size and low power consumption.

The 7667A includes two versions: **The Entry version**(G4370A) and **the Enhanced version** (G4370M).

The entry version (G4370A) does not include the sampling pump and is suitable for offline sampling. It is mainly used in conjunction with the 7820A GC.

The Enhanced version (G4370M) comes with a sampling pump. It supports online automatic acquisition of gas samples and is mainly used in conjuction with the 5975T LTM GC/MSD.

The above versions can also be used in conjuction with other Agilent Gas-phase products through a remote control interface.

# Be familiar with the Mini Thermal Desorber

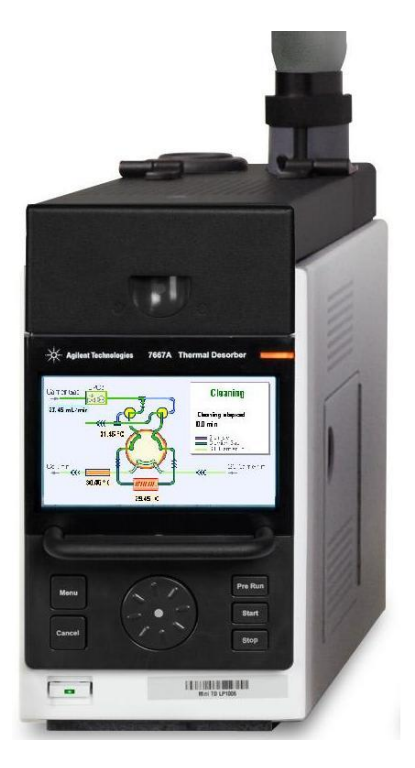

**Figure 1** Front View of the Entry version Mini Thermal Desorber (G4370A)

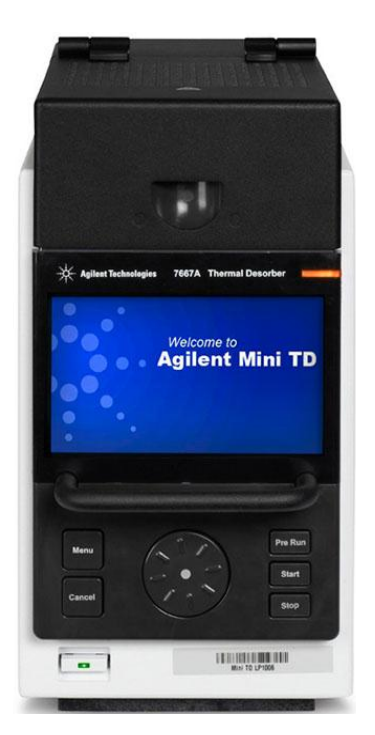

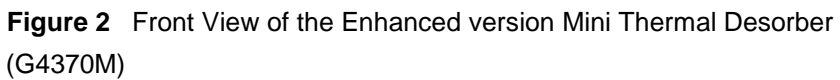

# Working Principle of the Mini Thermal Desorber (Mini TD)

The Mini TD has three operation modes: online sampling mode, desorption mode and conditioning mode.

**Online Sampling Mode: Available on the G4370M only.** It integrates all of processes from sampling to post run process after desorbing, which consists leak detection, online sampling, dry purging, desorbing, injection and cleaning process. In sampling process, the sampling pump included in the desorber extracts the sample gas into the internal tubing of the Mini TD (G4370M), and some components of the sample are absorbed on the desorption tube. For the entry version G4370A, the sampling is indicated status "offline".

**Desorption Mode:** In the desorbing mode, the Desorber will only execute desorbing related process, which consists leak detection, dry purging, desorbing, injection and cleaning process. The online sampling process will not be included.

**Conditioning Mode:** Conditioning is not a part of the sample desorbing process. After a long time running or multiple runs, the performance of the sorbent tube might be degraded. The moisture and residual contaminants in the desorber and the desorption tube need to be removed by a long time baking, so that they restore to a better state.

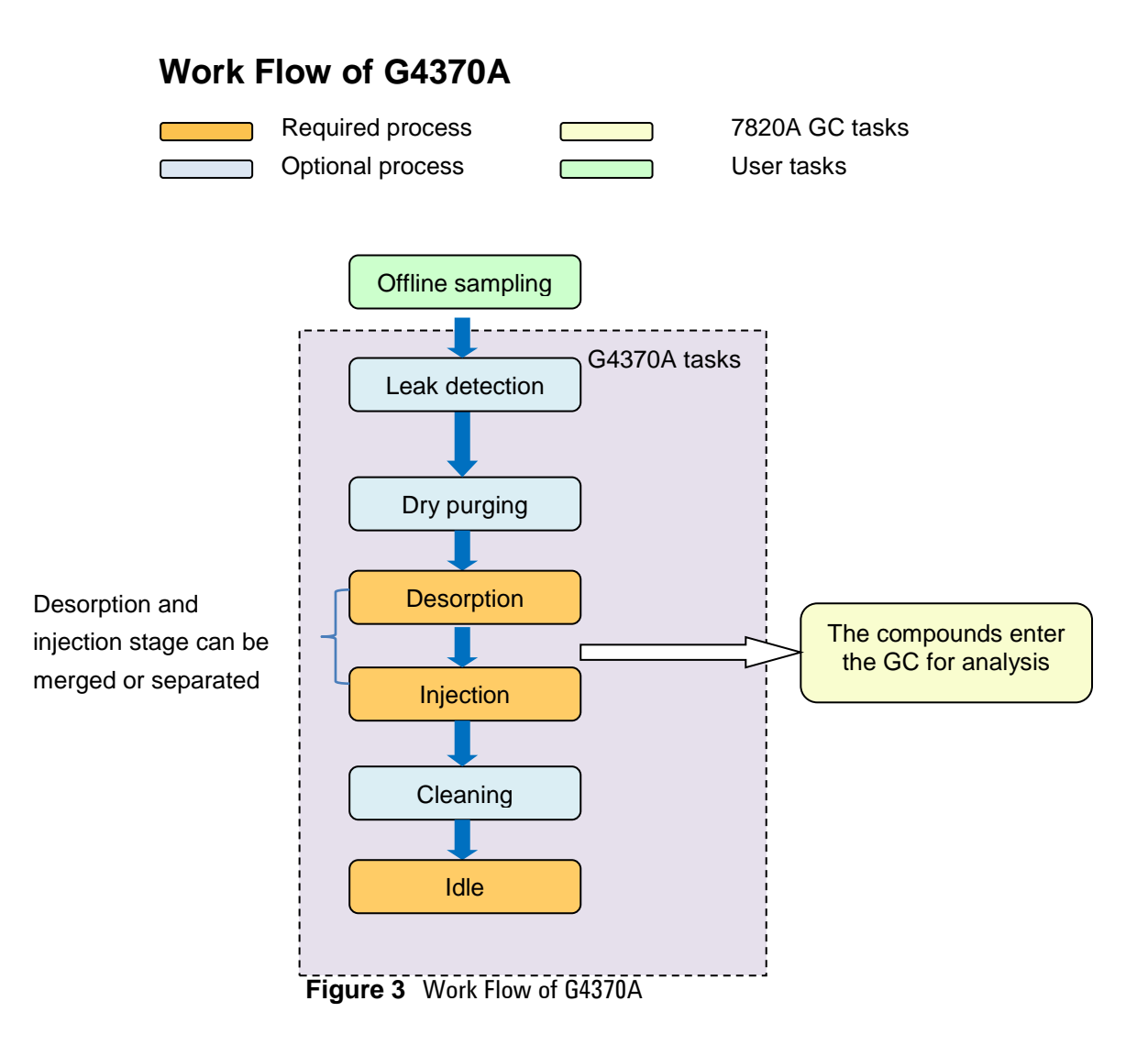

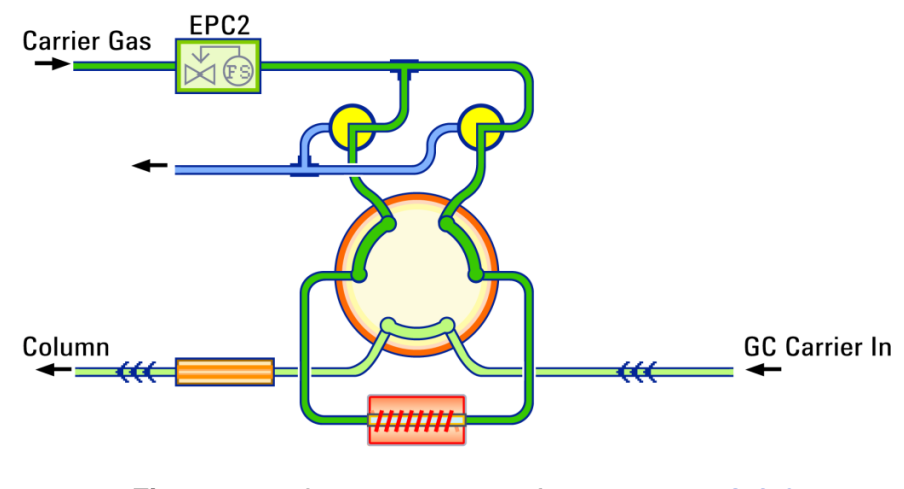

**Leak detection.** For the entry version G4370A, it occurs before dry purging.

Figure 4 Schematic Diagram of Leak Detection, G4370A

**Dry purging stage:** The dry purging stage starts after the completion of leak detection (if the leak detection is turned on). In this process, the carrier gas will be purged into the tube, then the air and the moisture in the tube will be purged out, so that the desorption tube is in a relatively clean state before the desorption. Please specify the parameters as needed.

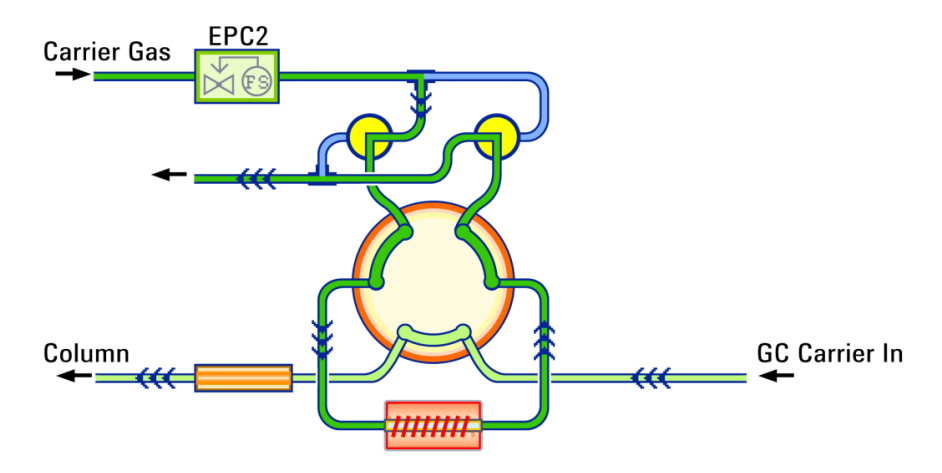

Figure 5 Schematic Diagram of Dry purging, G4370A

**Desorbing & Injection stage;** The user can select to separate or combine the desorbing process and injection process by enabling/disabling Start Injection Time through software interface or local control panel. When these two processes are separated: the Desorber will heat the desorption tube when the carrier flow is shut-off. Under this situation, the target components will be desorbed and sealed within the tube and wait for injection. In the following Injection process, the carrier flow from GC can take the desorbed components into the GC inlet more quickly and easily. As one of the important benefits, the peak width of components with lower boiling point will be increased. When these two processes are combined: the tube will start to be heated according to the predefined ramping rate, at the same time, the injection phase is started. The target components will be purged into GC inlet immediately as soon as they are desorbed. This desorbing method will have a positive influence on reducing carry-over for target components with higher boiling point.

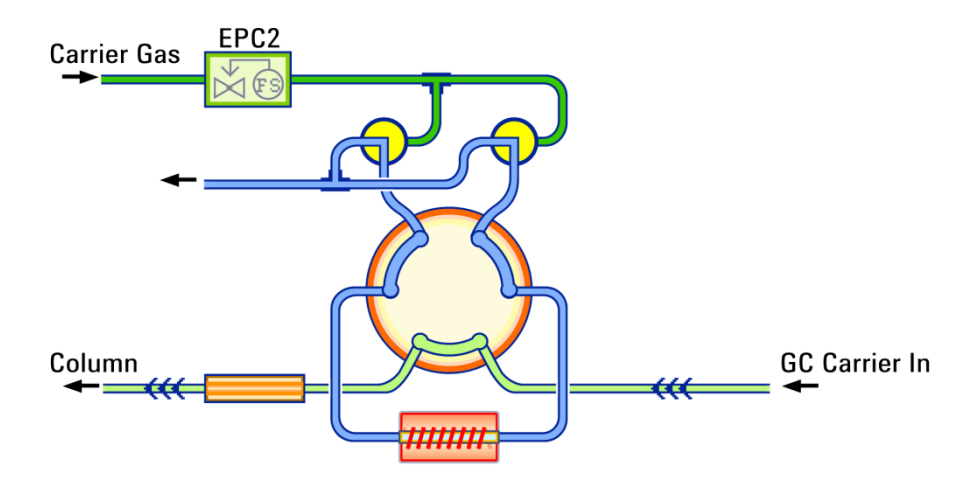

Figure 6 Schematic Diagram of Desorbing, G4370A

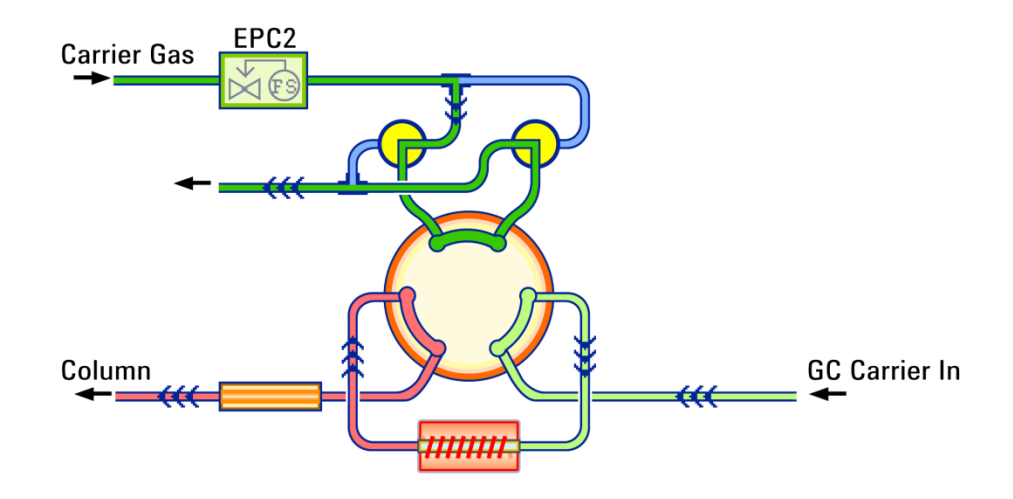

Figure 7 Schematic Diagram of Injection, G4370A

**Cleaning stage:** After the desorption stage, there may still be some residual sample remaining in the desorption tube. To ensure that the residue does not affect the subsequent desorption, the desorption tube needs to be cleaned with high temperature. Compared with the desorption stage, the cleaning stage should last longer (two to four minutes) and should be carried out with greater flow (150 to 200 mL/min) and at a very high temperature (320 °C or so, not exceeding the maximum temperature that can be used for the desorption tube. See the insturctions of the desorption tube for specific information).

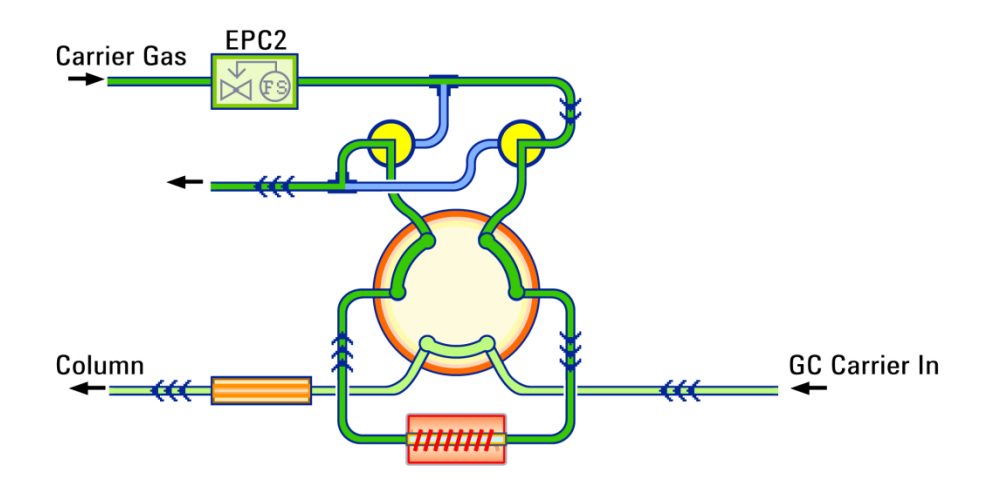

Figure 8 Schematic Diagram of Cleaning, G4370A

Idle Stage.

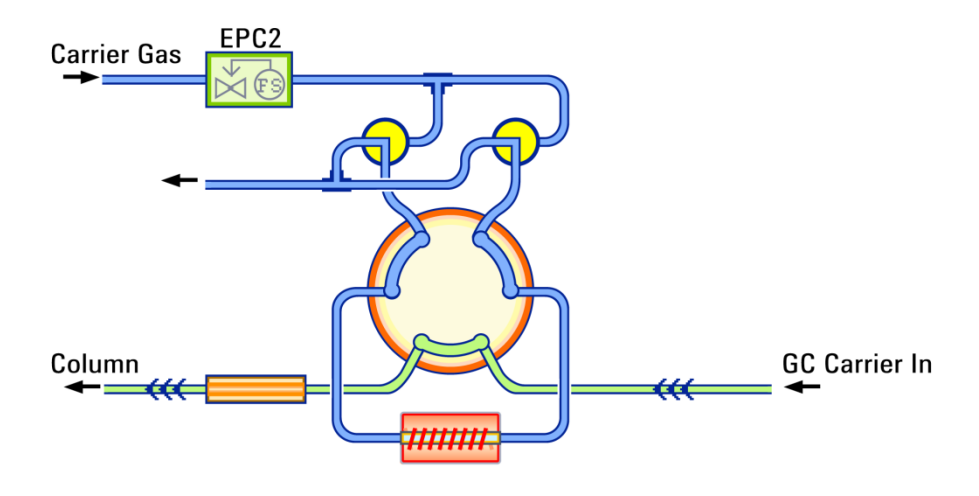

Figure 9 Schematic Diagram of Idle Stage, G4370A

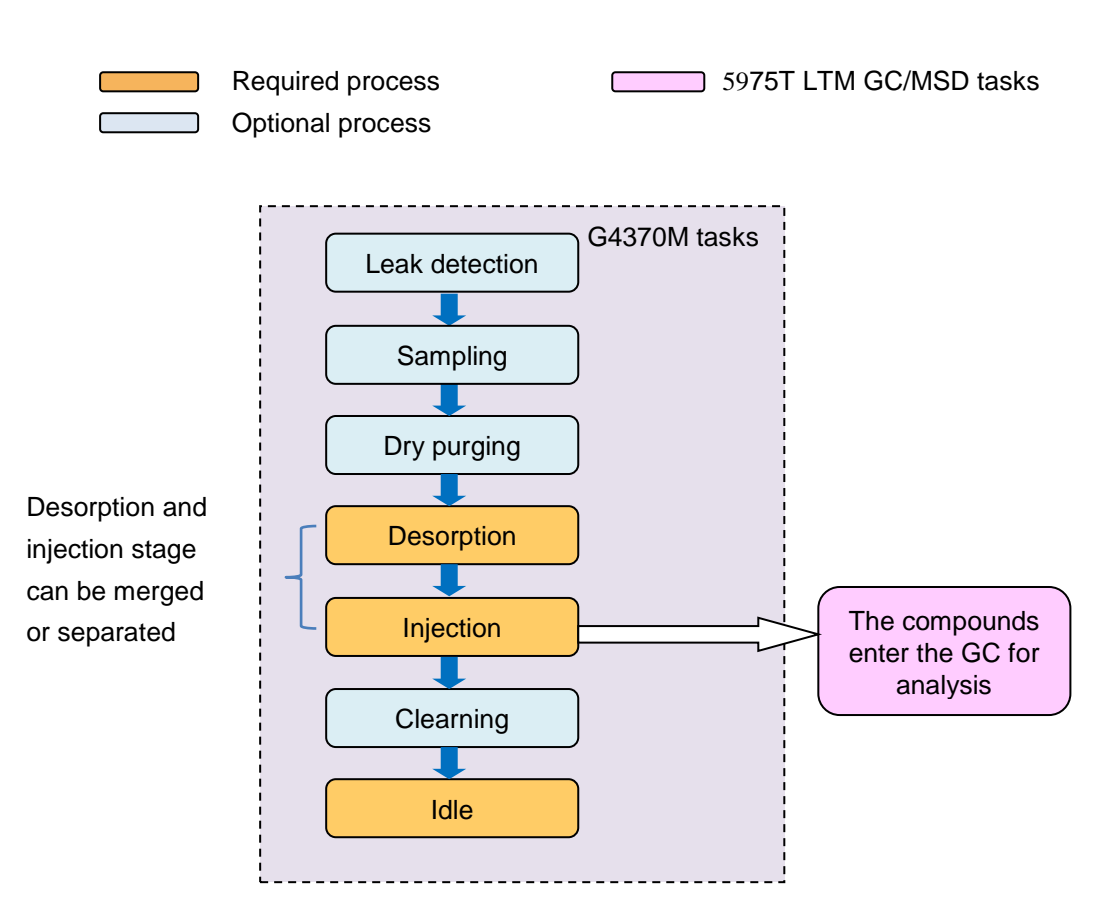

#### Work Flow of G4370M

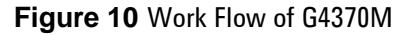

**Leak detection.** For the Enhanced version G4370M, it occurs before sampling.

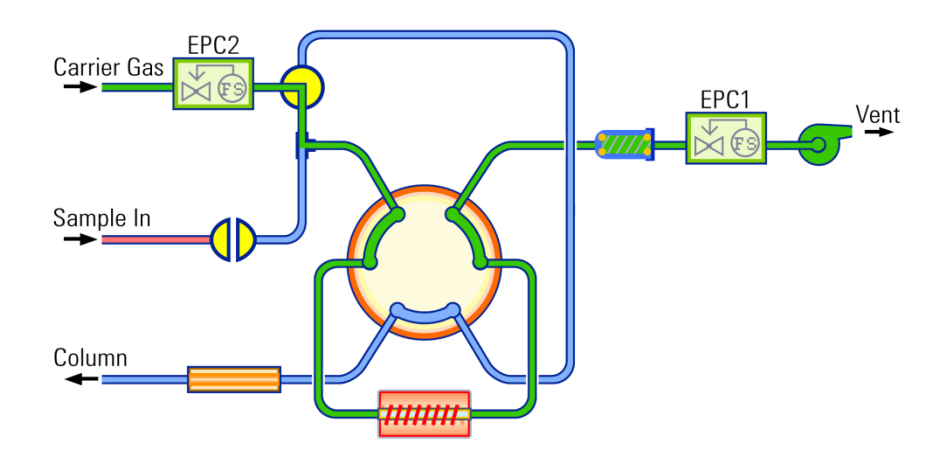

Figure 11 Schematic Diagram of Leak Detection, G4370M

**Sampling stage:** In sampling, the integrated pump will pump the gas sample into the tube and the target compounds will be absorbed by the tube. The sampling parameters are used to control the sampling duration and the speed of sampling. These parameters should be set based on the properties and quantity of the sample to be processed.

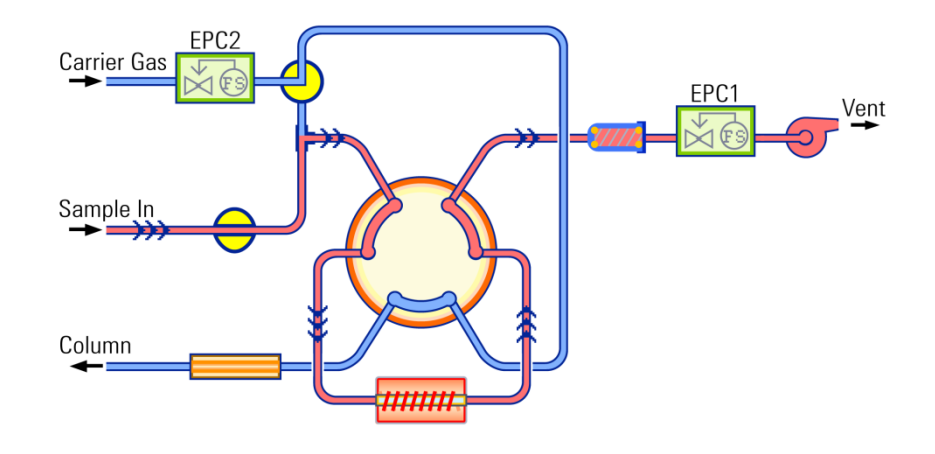

Figure 12 Schematic Diagram of Sampling Stage, G4370M

**Dry purging stage:** It starts after the completion of sampling and leak detection (if the leak detection is turned on). In this process, the carrier gas will be purged into the tube, then the air and the moisture in the tube will be purged out, so that the desorption tube is in a relatively clean state before the desorption. Please specify the parameters as needed.

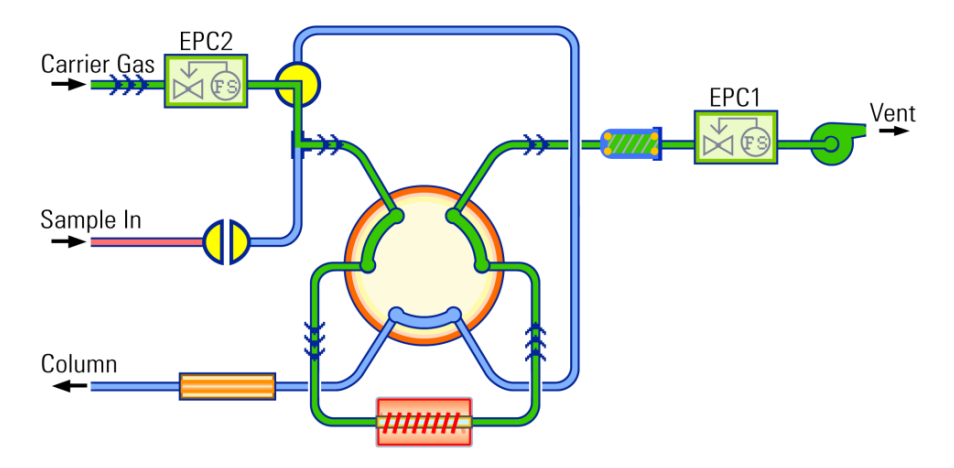

Figure 13 Schematic Diagram of Dry purging, G4370M

Desorbing & Injection stage: The user can select to separate or combine the desorbing process and injection process by enabling/disabling Start Injection Time through software interface or local control panel. When these two processes are separated: the Desorber will heat the desorption tube when the carrier flow is shut-off. Under this situation, the target components will be desorbed and sealed within the tube and wait for injection. In the following Injection process, the carrier flow from GC can take the desorbed components into the GC inlet more quickly and easily. As one of the important benefits, the peak width of components with lower boiling point will be dramatically decreased, that means the peak height & sensitivity will be increased. When these two processes are combined: the tube will start to be heated according to the predefined ramping rate, at the same time, the injection phase is started. The target components will be purged into GC inlet immediately as soon as they are desorbed. This desorbing method will have a positive influence on reducing carry-over for target components with higher boiling point.

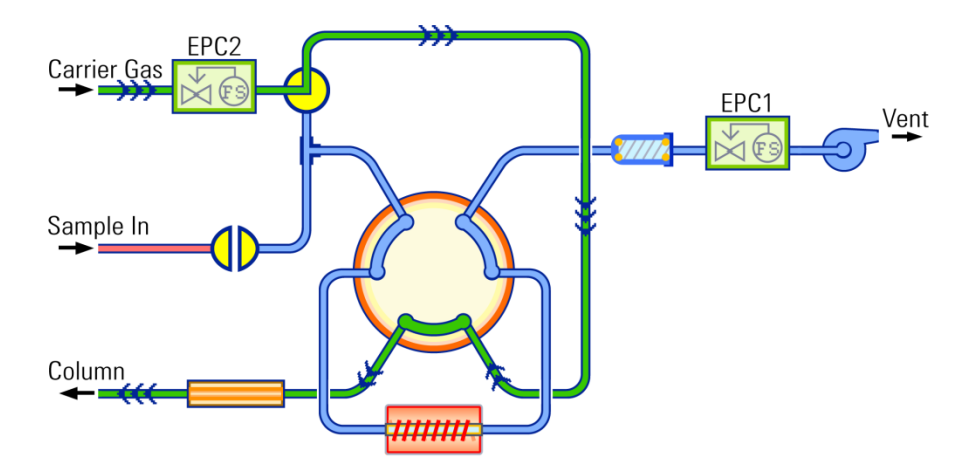

Figure 14 Schematic Diagram of desorbing, G4370M

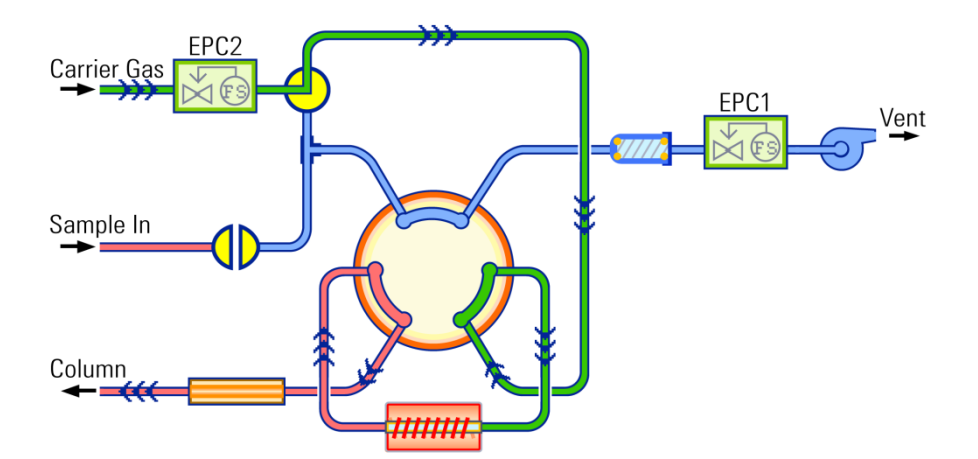

Figure 15 Schematic Diagram of Injection, G4370M

**Installation and Operation** 

**Cleaning stage:** After the desorption stage, there may still be some residual sample remaining in the desorption tube. To ensure that the residue does not affect the subsequent desorption, the desorption tube needs to be cleaned with high temperature. Compared with the desorption stage, the cleaning stage should last longer (two to four minutes) and should be carried out with greater flow (150 to 200 mL/min) and at a very high temperature (320 °C or so, not exceeding the maximum temperature that can be used for the desorption tube. See more specific information in the instruction of the desorption tube).

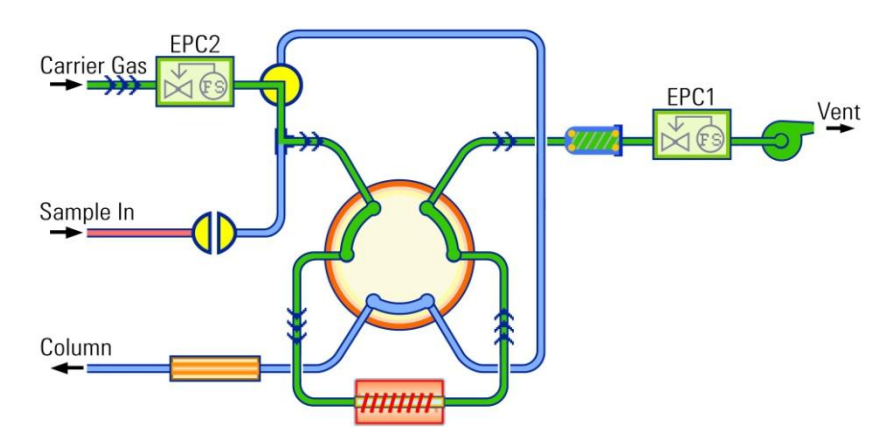

Figure 16 Schematic Diagram of Cleaning, G4370M

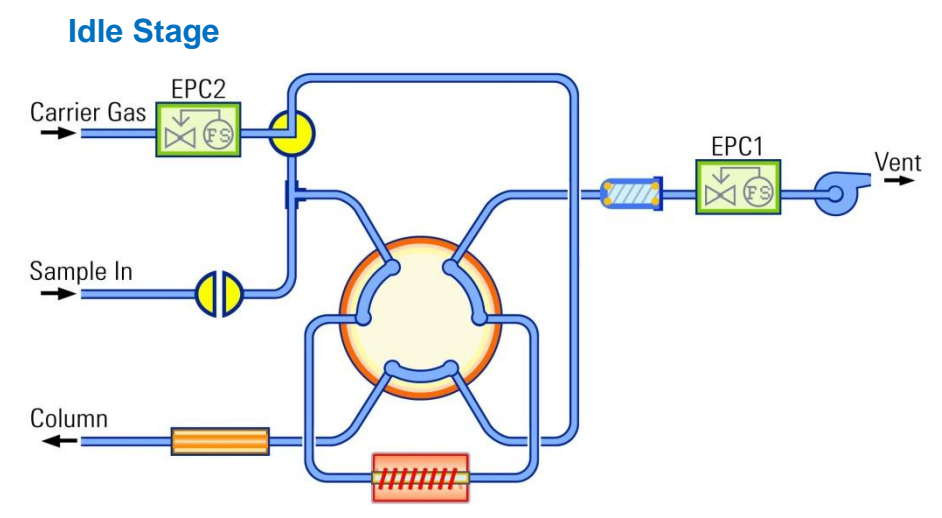

Figure 17 Schematic Diagram of Idle Stage, G4370M

**Sample overlap mode: The G4370M** supports **the sequence run.** Under normal circumstances, the sequence is executed in order, i.e. the next desorption does not start until the present run is completely finished and both the Mini TD and the GC have been restored to the ready and idle states. In the sample overlap mode, the Mini TD begins to prepare for the next sample desorption while the current GC analysisis still in progress. *When the GC cycle time is longer than that of the Mini TD, the sample overlap mode can greatly improve the efficiency in the use of the desorber*.

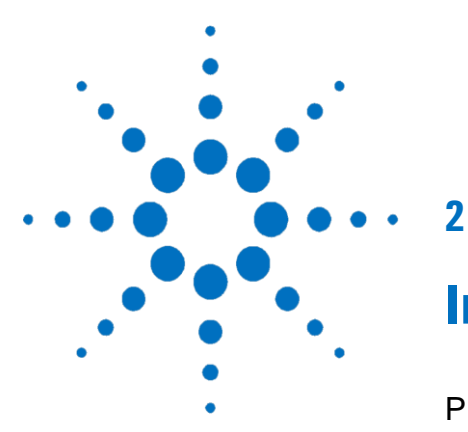

# **Installation and Operation**

**Preparation Before Installation** 21 Parts Required for Installation 21 Tools Required for Installation 25 Site Preparation and Confirmation 25 25 Upgrade GC Firmware (Optional) Install the G4370A 26 Prepare the Instrument 26 Connect the Transfer Lines to the 7820A GC Split/Splitless Inlets 30 Connect the Cables and Gas Lines 32 Restore the 7820A GC to the Operable Conditions 32 Install the G4370M 33 Prepare the Instrument 33 Install the G4370M on the 5975T LTM GC/MSD 33 Connect the Cables and Gas Lines 35 Restore the 5975T LTM GC/MSD System to the **Operable Conditions** 36 Replace the Desorption Tube 37 Install the Desorption Tube 37 Remove the Desorption Tube 39 Schematic Diagram of Connection with Other Agilent Gas-phase Products 40 7667A Control Panel Operation 41 Power Switch and Status Indicator 41 Run Keys 41 Menu Key, Cancel Key and Dial 42

The installation process of the 7667A depends on the purchased system components and the type of instrument used in conjunction with the Mini TD. Follow the steps related to the GC and the Mini TD in this section.

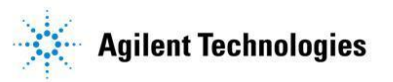

# **Preparation Before Installation**

# Parts Required for Installation

#### Table 1Shipping Kit for G4370A

| Description                              | Part Number | Quantity |
|------------------------------------------|-------------|----------|
| Stainless Steel Tube Assembly            | G4370-60000 | 1 EA     |
| Xfer Line Support Assembly               | G3504-60620 | 1 EA     |
| O-Ring 0.364-in-ID                       | 0905-1819   | 1 PK     |
| PTFE Filter Disks 6.3mm Marks TD PK 10   | MKI-U-DISK3 | 1 PK     |
| Syringe 10uL FN bevel Tip                | 5190-1483   | 1 EA     |
| Torx Screwdriver T10 Size                | 51820-3466  | 1 EA     |
| Wrench-Double open-end 3/16*1/4 –in-Size | 8710-2697   | 1 EA     |
| Tubing Cutter                            | G4350-20120 | 1 EA     |
| Union SS 1/16 inch Tubing                | 0100-0124   | 1 EA     |
| Cap,1/16 inch Stainless Steel            | 0100-0050   | 1 EA     |
| Cap Carrier Tube                         | G1544-20150 | 1 EA     |
| Stainless Nut 1/16 inch                  | 0100-0053   | 1 EA     |
| 1/16inch Frrule set SST                  | 0100-1490   | 1 EA     |
| Tube fixer Tool                          | G4372-20048 | 1 EA     |
| Catch Ferrule                            | G4372-20049 | 1 EA     |
| O-Ring 0.239-in-ID                       | 0905-1820   | 2 PK     |
| Septum Retainer Nut for Transfer Line    | G3452-60835 | 1 EA     |

### Table 2 Shipping Kit for G4370M

| Description                              | Part Number | Quantity |
|------------------------------------------|-------------|----------|
| O-Ring 0.239-in-ID                       | 0905-1820   | 2 PK     |
| O-Ring 0.364-in-ID                       | 0905-1819   | 1 PK     |
| PTFE Filter Disks 6.3mm Marks TD PK 10   | MKI-U-DISK3 | 1 PK     |
| Syringe 10uL FN bevel Tip                | 5190-1483   | 1 EA     |
| Torx Screwdriver T10 Size                | 51820-3466  | 1 EA     |
| Wrench-Double open-end 3/16*1/4 –in-Size | 8710-2697   | 1 EA     |
| SCREW-MACHINE ASSEMBLY M4*12MM           | 0515-0382   | 2 EA     |
| Injection Needle ASS                     | G4372-60015 | 1 EA     |
| Installation Pole Assy                   | G4370-60010 | 2 EA     |
| Tube fixer Tool                          | G4372-20048 | 1 EA     |
| Catch Ferrule                            | G4372-20049 | 1 EA     |

| Description                           | Part Number | Quantity |  |  |
|---------------------------------------|-------------|----------|--|--|
| 1/8" ODx250cm Cu Tubing Coil Assembly | G1530-61100 | 1 EA     |  |  |
| Ethyl Acetate 10 ml Amber Ampule      | G4370-85002 | 1 EA     |  |  |
| 7667 power Adaptor                    | 0950-5534   | 1 EA     |  |  |
| RS-232 Cable for ALS                  | G4370-61207 | 1 EA     |  |  |
| APG Remote Cable                      | G4370-61208 | 1 EA     |  |  |
| Utility DVD                           | G4600-64006 | 1 EA     |  |  |

 Table 3
 Other supplied accessories

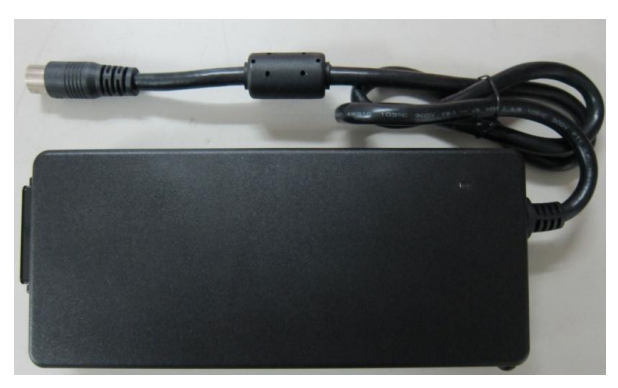

7667A Power Adaptor (P/N 0950-5534)

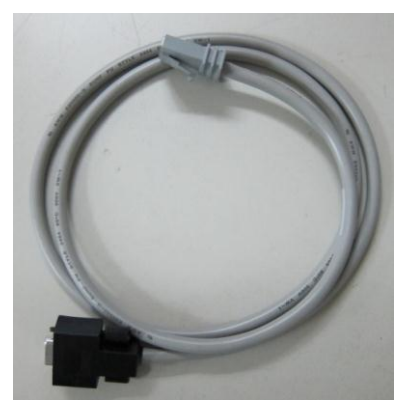

RS-232 Cable for ALS (P/N G4370-61207)

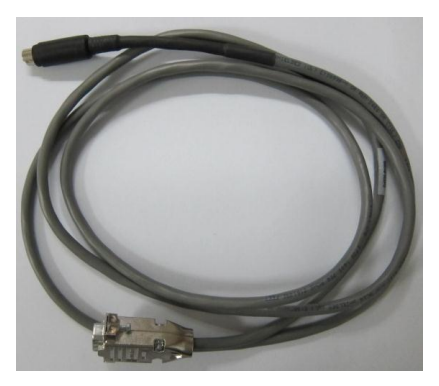

APG Remote Cable (P/N G4370-61208)

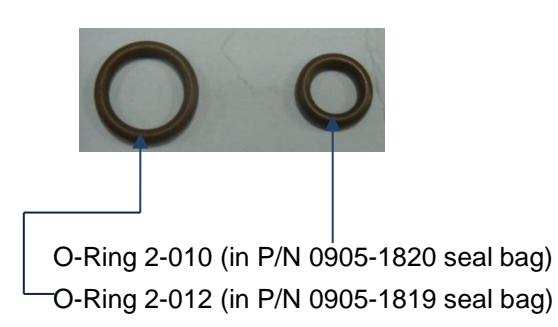

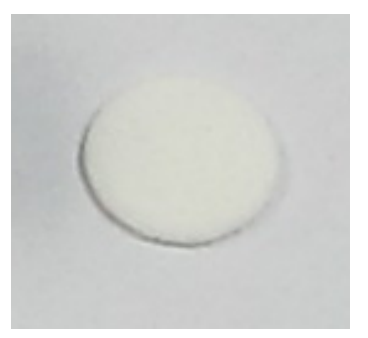

PTFE Filter Disks (MKI-U-DISK3)

#### Installation parts for G4370A

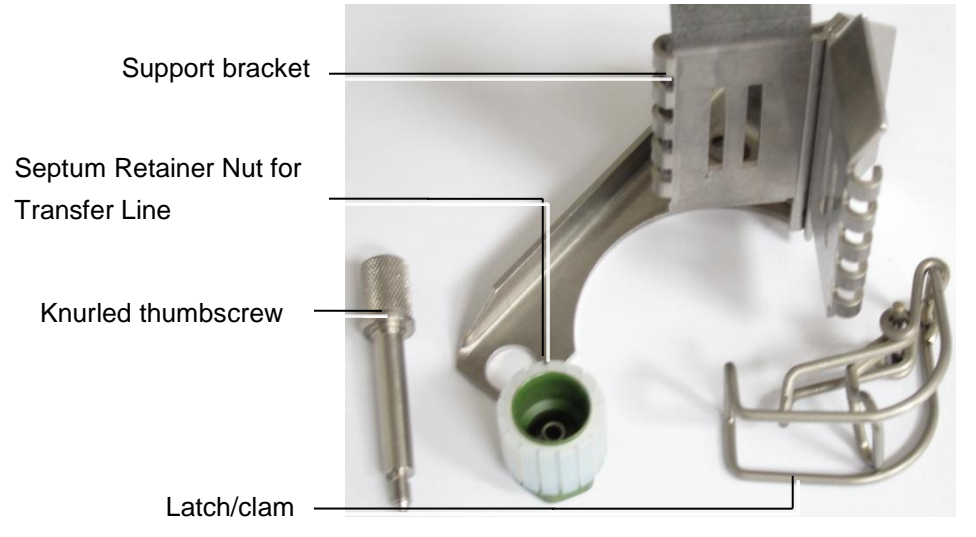

Xfer Line Support Assembly (P/N G3504-60620)

#### Installation parts for G4370M

Installation Pole (G4370-20456) In the accessory of 7667A Mini TD Base Assembly for 5975T (G4368-64000)

Installation Pole Assy (G4370-60020) In the accessory of 7667A Mini TD Base Assembly for 5975T (G4368-64000)

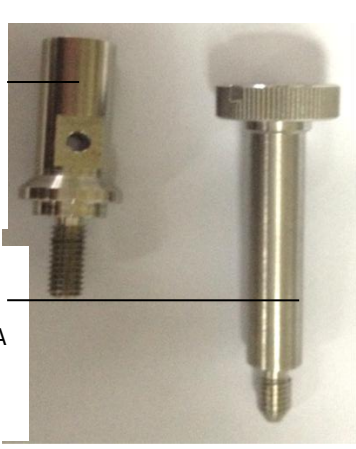

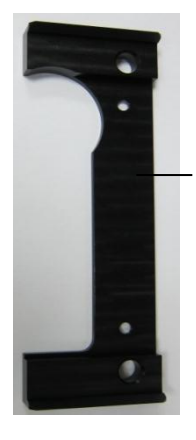

Foot (G4370-20600) In the accessory of 7667A Mini TD Base Assembly for 5975T (G4368-64000)

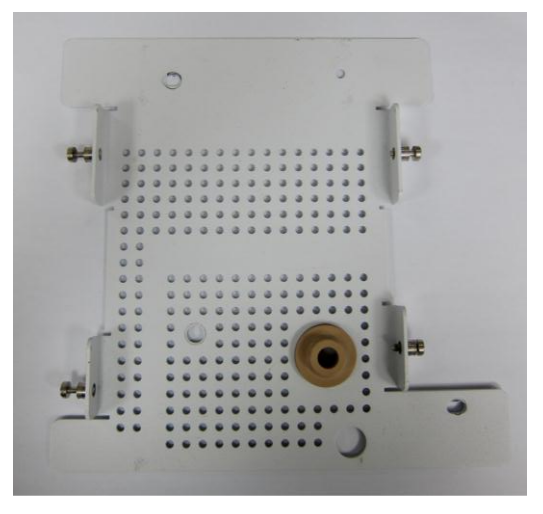

75t Base Assy (G4370-60650) In the accessory of 7667A Mini TD Base Assembly for 5975T (G4368-64000)

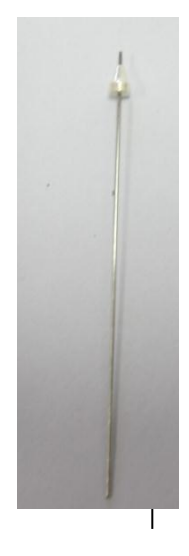

Injection Needle ASS (G4372-60015)

### **Tools Required for Installation**

- T-10 Screw driver (P/N 5182-3466)
- 1/4-3/16 Open-end wrench (P/N 8710-2679)
- Tubing Cutter (P/N G4350-20120)
- Precision tubing cutter (for G4370A, P/N 5190-1442, prepared by CE)
- T-20 Screw driver (for G4370M, P/N 5182-3465, prepared by customers or FSEs)
- Column cutting wafer (for G4370A, P/N 5181-7487, prepared by customers or FSEs)
- 7/16 wrench (Prepared by customers or FSEs)
- 5/16 wrench (for G4370A, prepared by customers or FSEs)

### Site Preparation and Confirmation

Verify and ensure that the installation site has been ready in accordance with the requirements of the Site Preparation manual. The appropriate benches, power supply and sockets, gas supply, traps and the necessary tools have been ready.

# **Upgrade GC Firmware (Optional)**

The Mini TD requires that the revision of the 7820A GC firmware is A.01.12.004 or later, and the revision of the 5975T LTM GC/MSD firmware is A.03.04.004 or later. If the firmware revision the user used is earlier than the above revisions, please update the firmware to the latest version (the user may download the latest firmware version from Agilent website (www.agilent.com/chem) or contact your local Agilent sale representitives).

# Install the G4370A

# **Prepare the Instrument**

This procedure describes how to prepare the Agilent **7820A GC** for the installation of the G4370A.

# WARNING The 7820A GC inlet may be hot and cause burns. Cool the inlet to the ambient temperature before starting work.

- 1. Set the temperature of the GC's Inlet, the Detector and the Oven to the **room temperature**.
- 2. Close all gas supplies.
- 3. Remove the front mounting post of the autosampler and injector.
- 4. Locate the inlet carrier gas line. The inlet carrier gas line is a 1/16inch stainless steel tube that runs from the inlet EPC module to the inlet, usually beside the inlet carrier cover on the oven top. For split/splitless inlet, there is also a stainless steel septum purge vent line. The septum purge vent line is larger in diameter, and runs to the septum purge vent on the EPC module.

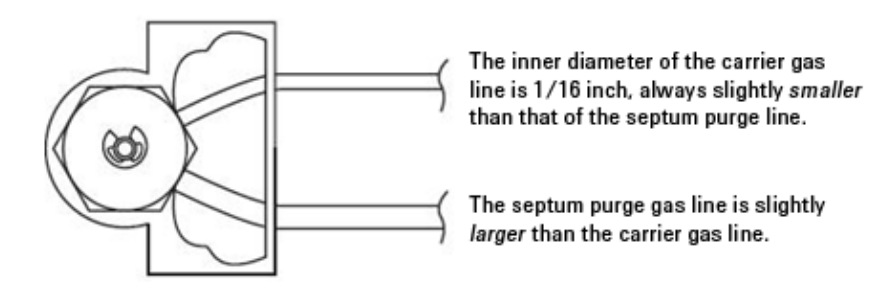

5. Using the precision tubing cutter (5190-1442), cut the carrier gas line leading into the inlet at approximately 3 to 5 cm from the septum head.

# **CAUTION** Cut the tubing as square as possible. Be careful to avoid kinks in the tubing. Avoid deforming the tubing. The cut should not be beveled or angled.

6. Plug the inlet carrier line at the septum head using the cap assembly (P/N 0100-0050) provided in the ship kit.

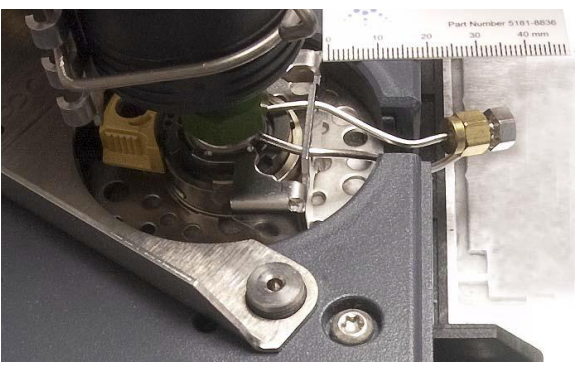

7. Install the male half of a 1/16- inch union (P/N 0100-0124) onto the open end of the carrier gas tubing coming from the inlet EPC module.

# NOTEWhen completed, you should be able to reassemble the original<br/>carrier flow path by removing the cap from the plug, then<br/>connecting the two ends of the tubing.

- 8. Use the other half of the 1/16- inch Swagelok union to connect the carrier gas tubing from the EPC module to the end of Cap Carrier Tube (G1544-20150).
- 9. Use the 1/16 inch Swagelok nut (P/N 0100-0053) and ferrule (P/N 0100-1490) to connect the other end of Cap Carrier Tube (G1544-20150) to the 1/16 inch carrier gas interface of the G4370A.
- 10. Check for leaks in the front inlet. Please refer to the **«7820A GC Troubleshooting ».**

# Install the Stainless Steel Tube Seamless in the Transfer Line

1. Cool the G4370A heating zone to a room temperature. Remove three screws as shown in the figure and remove the valve box cover and insulation cotton.

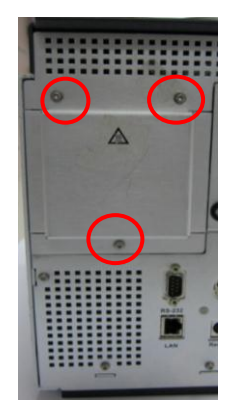

2. Unlock an approximately 1-meter long Stainless Steel Tube Seamless (G4370-20039). Gently pass the pipeline from the end close to the six-port valve through the transfer line till it comes out 6 cm or so from near the other end.

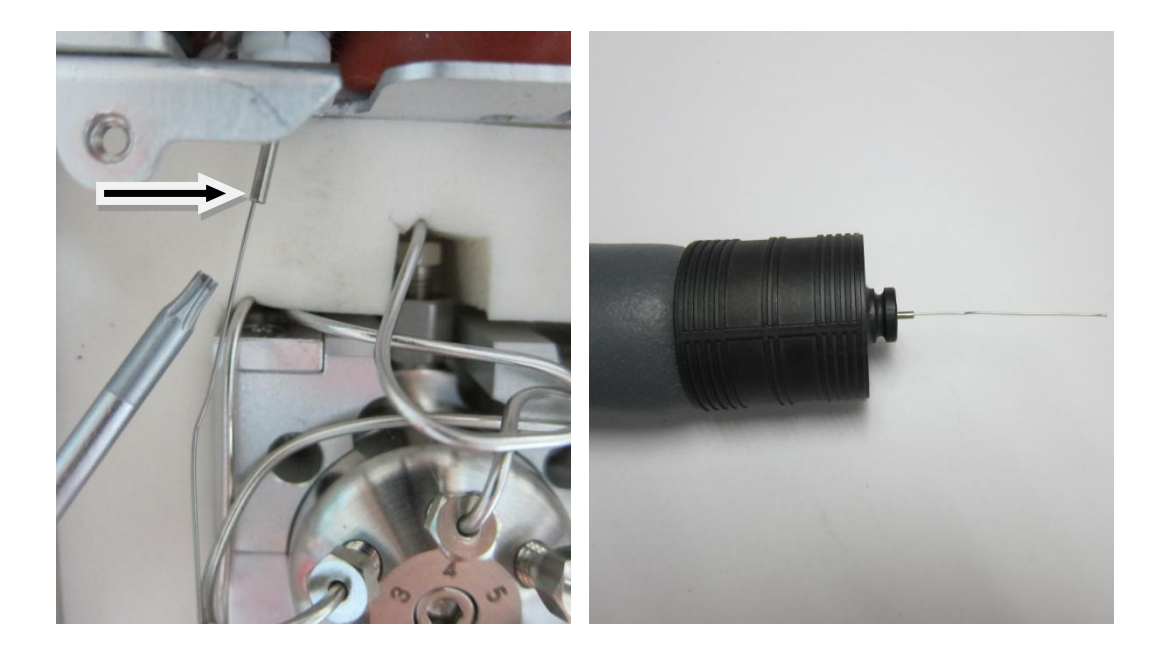

3. Use the 1/4 open-ended wrench to remove the Fitting-internal Reducer 1/16 to 1/32-in (PN 0100-2594) on valve port 1 (see below picture), save it for future use.

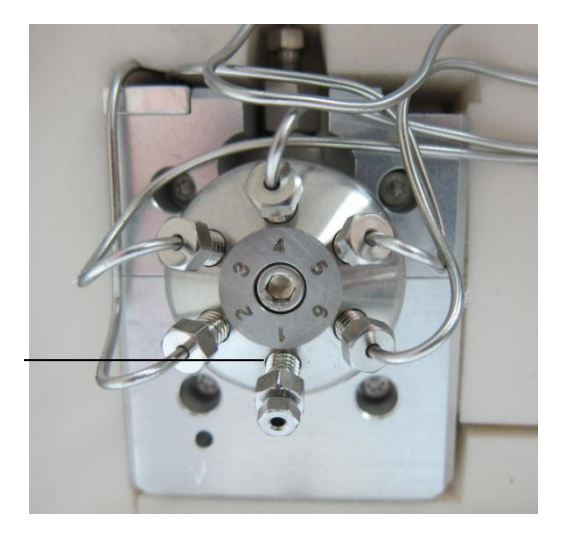

Valve port 1 with the Fitting-internal Reducer plugged 4. Assemble the Stainless Steel Tube Seamless according to the figure.

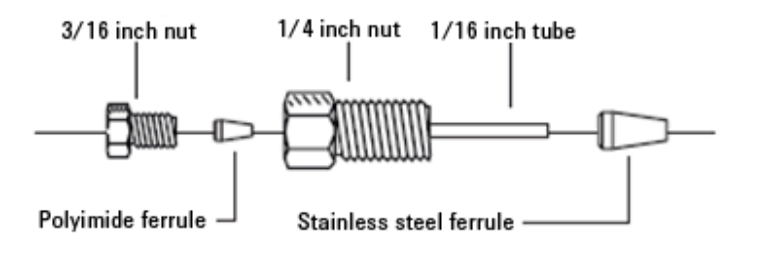

5. Install the Stainless Steel Tube Seamless to valve port 1. Tighten it with hand and then with the 1/4-3/16 open-ended wrench.

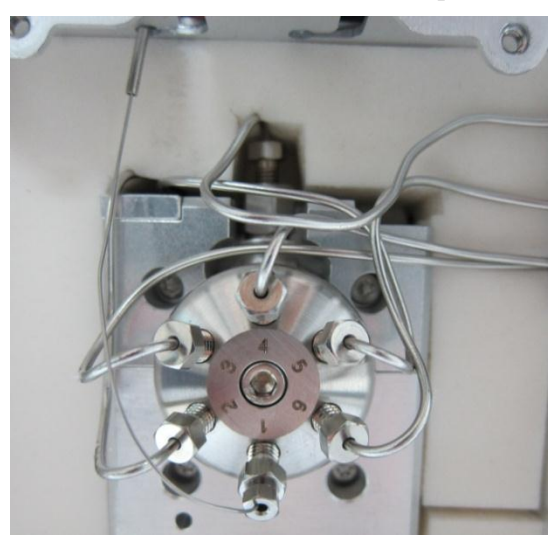

- 6. Pull out the Stainless Steel Tube Seamless from the inlet end of the transfer line and make the Stainless Steel Tube Seamless retain an appropriate length at the valve port end.
- 7. Use a column cutter (P/N 5181-7487) to trim the Stainless Steel Tube Seamless at GC inlet end, and make it 60-65 mm out the transfer line.

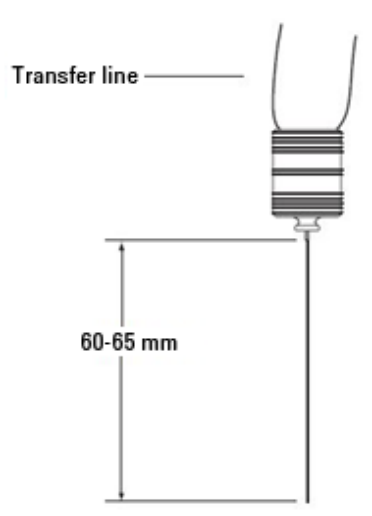

## Connect the Transfer Line to the 7820A GC Split/Splitless

#### Inlet

## CAUTION

# Wear clean lint-free gloves to prevent the parts from being stained by dust and skin secretions.

- 1. Put the G4370A on the left side of the 7820A GC.
- 2. Replace Septum Retainer Nut for Transfer Line (G3452-60835).
- 3. Put the bracket in the transfer line assembly on the front inlet carrier gas cover. The two positioning holes in the bracket align to the mounting positions of the front injector and calibrating pin respectively. See the figure below.

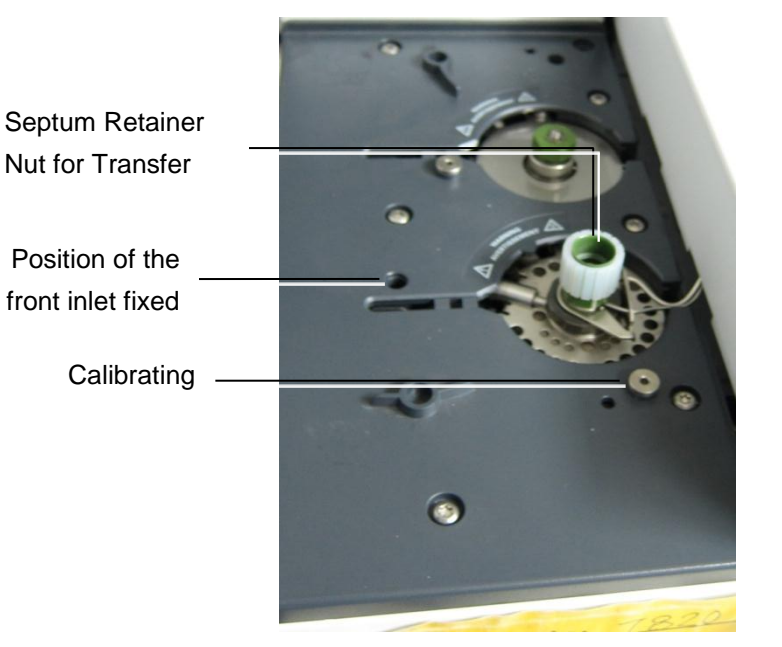

**Figure 18** Installation position of the bracket. The figure shows the inlet carrier gas cover of the 7820A

- 4. Locate the knurled thumbscrew (in the transfer line support assembly) provided in the Mini TD's Shipping kit.
- 5. Insert the knurled thumbscrew into the mounting position of the the front injector and tighten with hand.
- 6. Insert the tip of the transfer line into the inlet.
- 7. The transfer line should be fixed after installed.

8. Install the Latch/clamp onto the bracket. Adjust the position of the clip so that it supports the transfer line at the highest possible position above the GC, as shown in Figure 20.

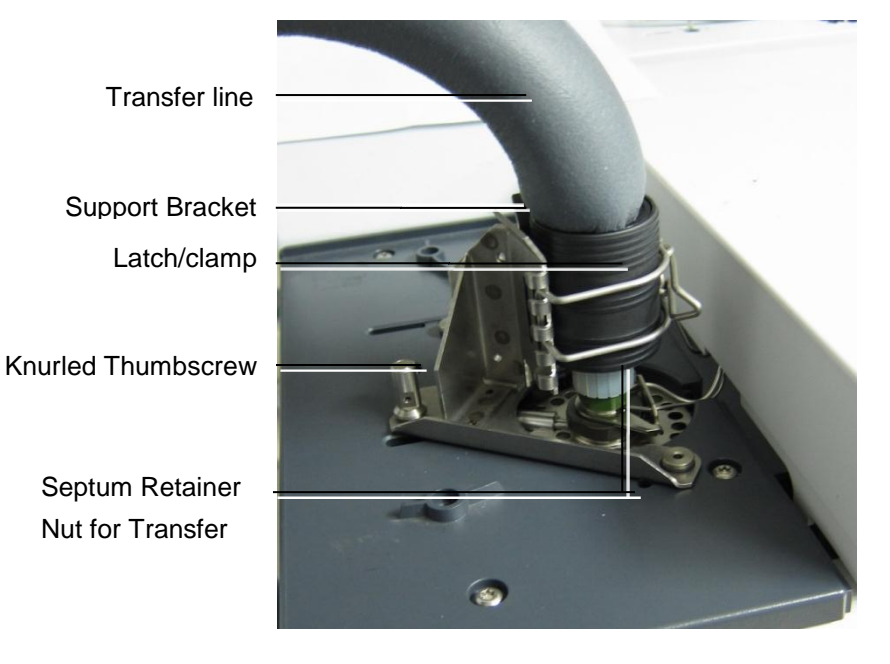

Figure 19 Transfer line installed onto the inlet of the 7820A

## **Connect the Cables and Gas Lines**

- 1. Conncet 7667A power adapter cable (P/N 0950-5534) into the power socket of the **G4370A**.
- Connect the RS-232 cable for ALS (G4370-61207) to the Serial Port of the G4370A and the ALS control module of the 7820A GC (Front port).
- 3. Connect the Gas Line according to Figure 20.

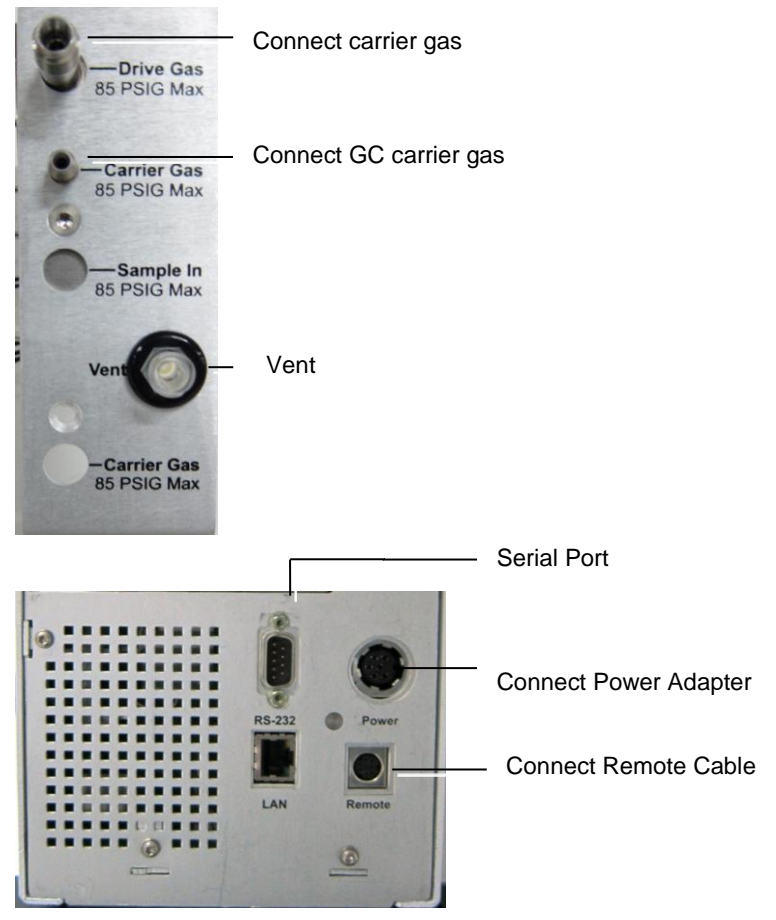

Figure 20 Cable and Gas Line interface of G4370A

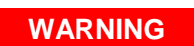

For G4370A, the carrier gas supply presure of the Mini TD must be larger than 60 psi, less than 85 psi.

# **Restore the 7820A GC to the Operable Conditions**

- 1. Turn on the gas supply.
- 2. Restore the inlet and the oven temperature to the operable conditions.

# Install the G4370M

# **Prepare the Instrument**

This procedure describes how to prepare the Agilent **5975T LTM GC/MSD** for the installation of the **G4370M**.

| WARNING | The 5975T LTM GC/MSD inlet may be hot and cause burns.    |
|---------|-----------------------------------------------------------|
|         | Cool the inlet to the ambient temperature before starting |
|         | work.                                                     |
|         |                                                           |

# CAUTION Do not install the G4370M on the mounting post of the autosampler, otherwise, the Mini TD will be damaged. Remove the mounting post of the autosampler.

- 1. Cool the inlet and the oven to room temperature.
- 2. Close all gas supplies.
- 3. If the 5975T LTM GC/MSD is equipped with an autosampler, remove the autosampler and its mounting post.

## Install the G4370M on the 5975T LTM GC/MSD

1. Put the Foot (P/N: G4370-20600) on the bottom of the G4370M, and fix 4 screws with red marked by using T20 screw driver.

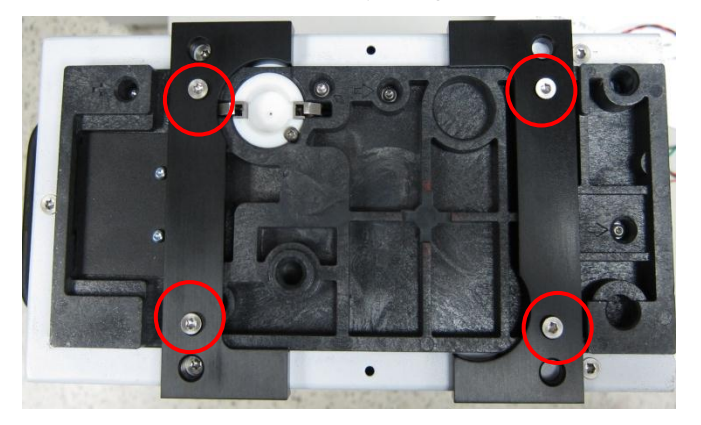

2. Insert the Installation Pole Assy into the injector (ALS) miounting position and tighten it with hand.

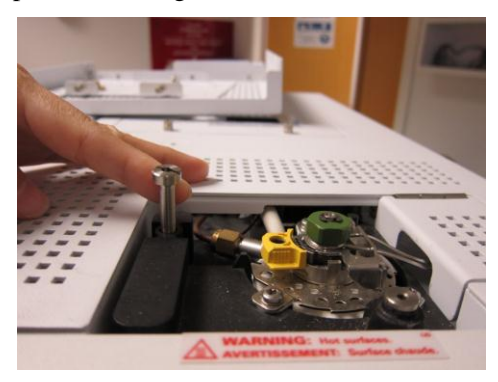

 Open the side cover, put the bottom bracket assembly (PN: G4370-60650) on the inlet of the 5975T and follow the steps 1-2 as shown below.

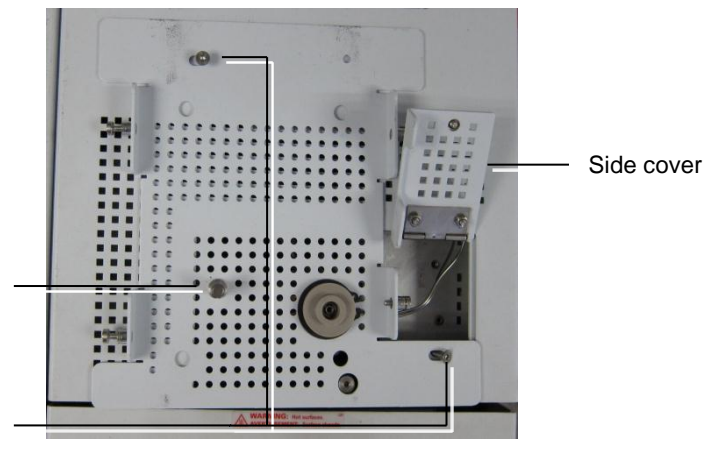

**Figure 21** Positions of fixed screws This figure should be replaced by that with G4370M installed

4. Put the **G4370M** on the bracket and tighten the four fixing screws (P/N 0515-1269) on both sides with T20 screw driver.

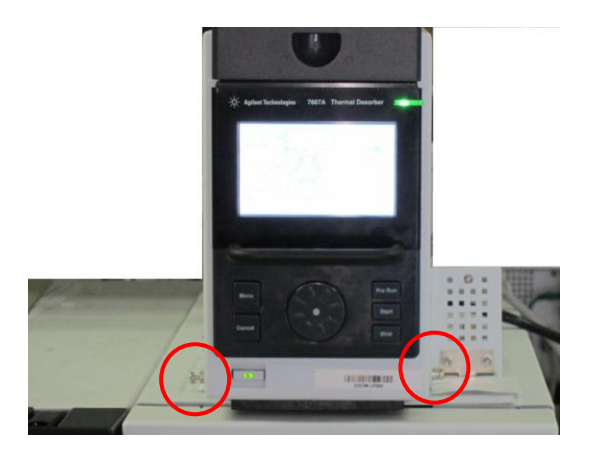

Figure 22 Fixed screws on the Mini TD

- 2. Insert Installation Pole into the Installation Pole Assy position and tighten it with hand.
- 1. Fix the bracket assembly with M4\*12\*2 screws.

# **Connect the Cables and Gas Lines**

- 1. Connect the 7667A power adapter cable (P/N 0950-5534) into the power socket of the **G4370M**.
- Connect the RS232 Auto Injector Cables to the RS 232 interface of the G4370M and the 5975T ALS control module respectively.
- 3. Connect the Gas Line according to Figure 23.

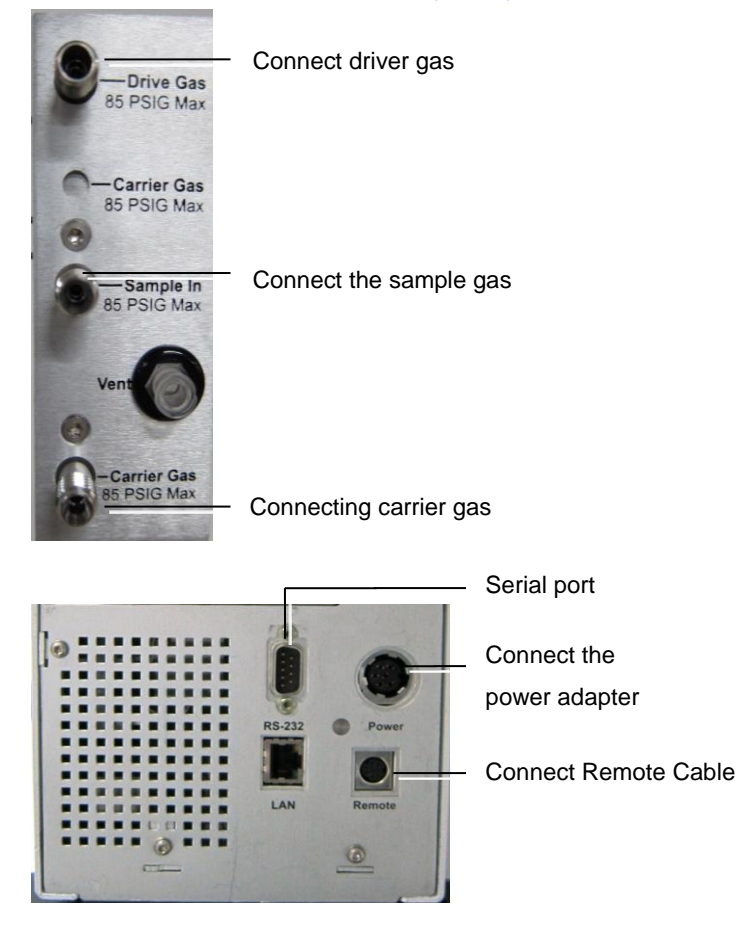

Figure 23 Cable and Gas Line interface of G4370M

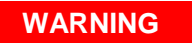

For G4370m, the carrier gas supply presure of the Mini TD must be larger than 20 psi above Inlet pressure used in GC method. The dirver gas pressure is about 50 Psi.
| CAUTION | When connecting the Desorber with sample gas for                    |
|---------|---------------------------------------------------------------------|
|         | sampling, the length and inner diameter of the sampling             |
|         | tubing will affect the maximal sampling flow rate. Agilent          |
|         | will recommend use tubing with $1/8"$ I.D. and length shorter       |
|         | than 10 meters. Otherwise, the sampling flow rate may not           |
|         | meet Agilent published specification.                               |
|         |                                                                     |
| CAUTION | If the sample gas is pressurized, please make sure the sample gas   |
|         | is pressure regulated at a stable pressure. Otherwise, it will have |
|         | negative influence on repeatability of sampling                     |

#### Restore the 5975T LTM GC/MSD System to the Operable

#### Conditions

- 1. Open the right door of the **G4370M**.
- 2. Rotate the locking handle to the vertical position, unlock the injection slider, and push the injection slider to low injection position.

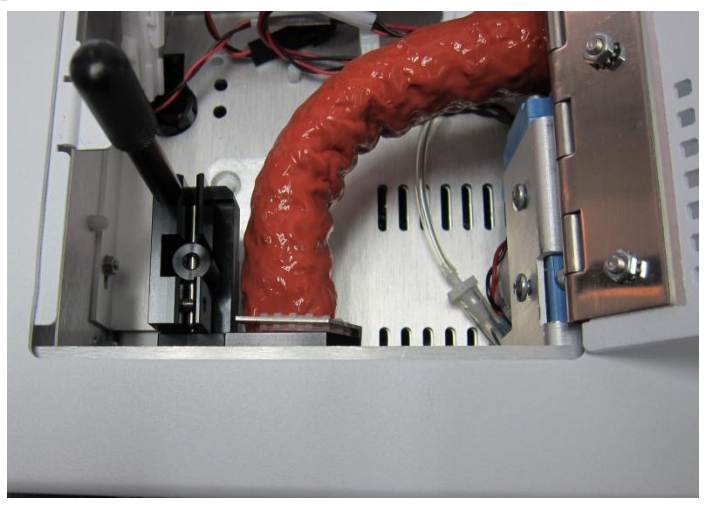

- 3. Rotate the locking handle back to the locked position.
- 4. Close the side door. The installation of the G4370M is completed.
- 5. Turn on the gas supply.
- 6. Restore the 5975T LTM GC/MSD inlet and the oven temperature to the operable conditions.

# **Replace the Desorption Tube**

### Install the Desorption Tube

1. Open the top cover of the desorber, loosen the triangular nut counter-clockwise, and pull out the desorption tube assembly.

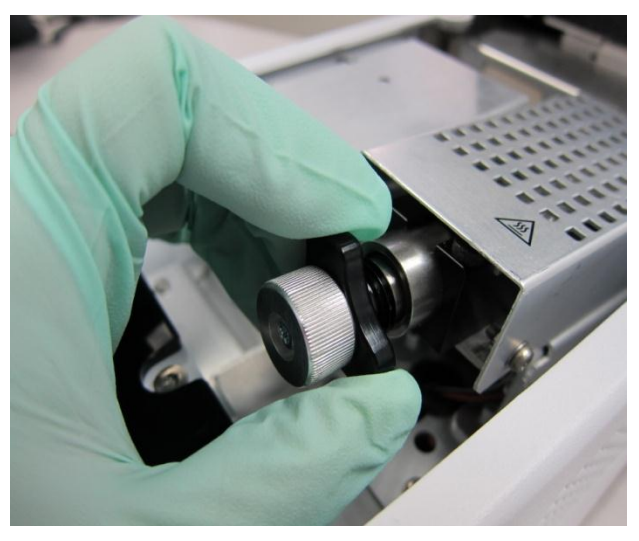

- 2. Loosen the desorption tube locking nut about 30 degree.
- 3. Take out the desorption tube sealing O-ring (0905-1014) and Filter ( MKI-U-DISK3) from the shipping kit.

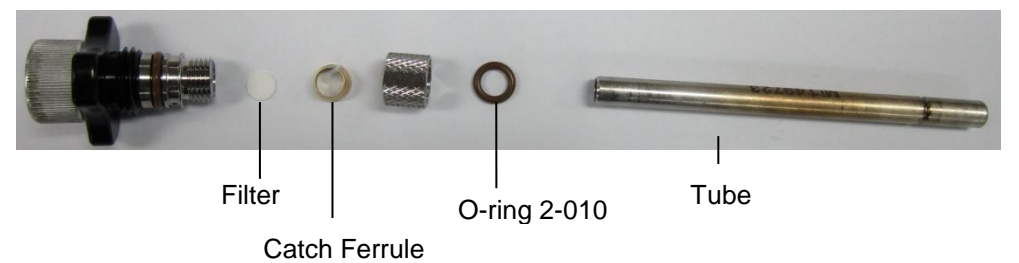

- 4. Install the desorption tube according to the order in the figure;
  - Check whether the Filter is already in tube handle and then rotate the desorption tube locking nut but not completely tighten it.
  - Set the sealing O-ring around the front end of the desorption tube.
  - Insert the front end of the desorption tube into the locking nut. Tighten the locking nut with hands or Tube Fixer Tool ( P/N G4372-20048).

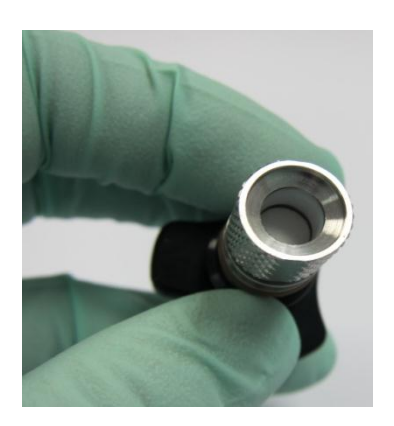

1

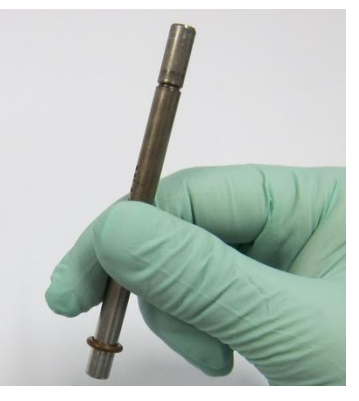

2

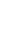

3

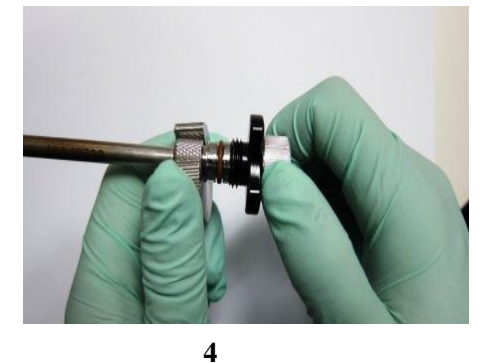

5. Insert the tube handle with the desorption tube into the desorber and tighten the triangle nut with hand.

#### **Installation and Operation**

### **Remove the Desorption Tube**

WARNING Be careful! Tube temperature may be hot enough to cause burns. Please cool its temperature to room temperature, and then wear heat-resistant gloves during operating.

- 1. Open the top cover of the desorber, rotate the triangular nut counter-clockwise to loosen, and pull the desorption tube assembly.
- 2. Loosen the desorption tube locking nut about 30 degree and pull out the desorption tube.

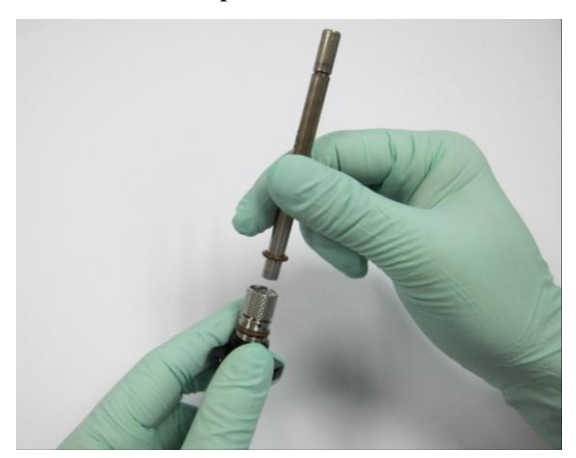

# **Connection with Other Agilent Gas-phase Products**

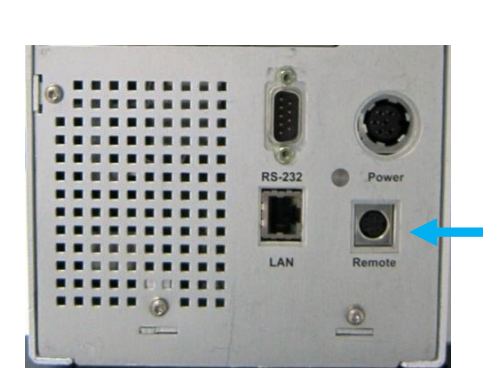

7667A Back Panel

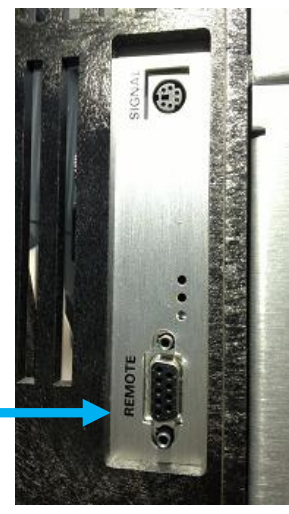

Agilent GC Back Panel

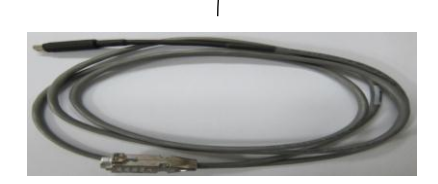

APG Remote Cable (P/N G4370-61208)

# **7667A Control Panel Operation**

# Power Switch

#### **Power Switch and Status Indicators**

Figure 24 Schematic Diagram of the Control Panel

The current state of the Mini TD is indicated with the status indicators;

- Green indicates running.
- Yellow indicates that the Mini TD is in the Not Ready state (see the figure).
- Red indicates there are errors or potential dangers occurred in the Mini TD.
- Status indicators off indicates the ready state.

#### **Run Key**

This key is used for the pre-preparation before the sampling desorption, to run the method and stop running.

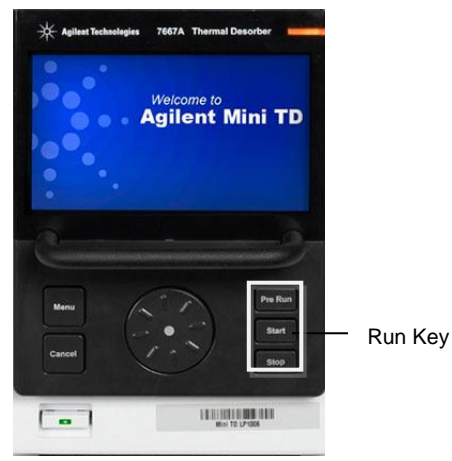

**Installation and Operation** 

| Bron Dun | Press this key to start the ppreparation before |  |  |  |  |
|----------|-------------------------------------------------|--|--|--|--|
| Prep Run | Injection or Desorption/Injection .             |  |  |  |  |
| Stort    | Press this key to start Injection or Desorption |  |  |  |  |
| Start    | /Injection process.                             |  |  |  |  |
| Stor     | Press this key to terminate the running         |  |  |  |  |
| Stop     | method.                                         |  |  |  |  |

## Menu Key, Cancel Key and Dial

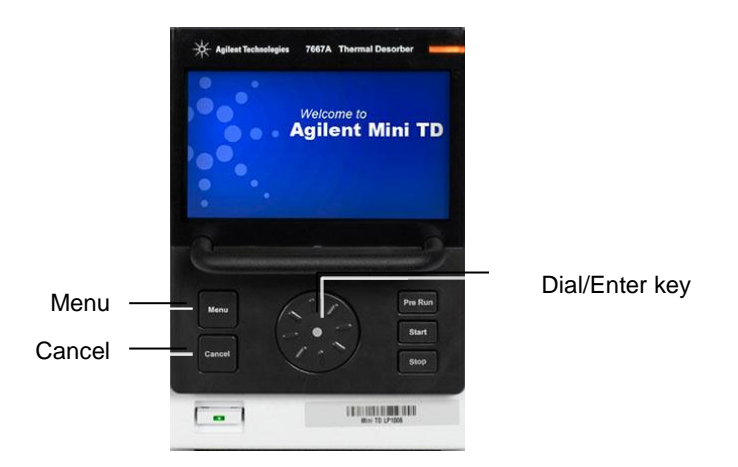

| Menu       | Press to the Main Menu.                                                                     |  |  |  |
|------------|---------------------------------------------------------------------------------------------|--|--|--|
| Cancel     | Press to return to a previous menu, or cancel a function during a method.                   |  |  |  |
| Dial/Enter | Rotate Dial to select or change settings.<br>Press Enter to confirm selections or settings. |  |  |  |

#### Status

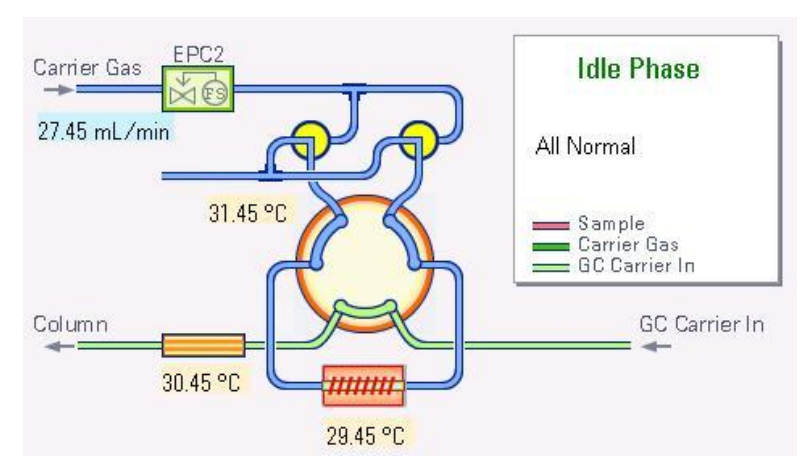

There are two different status pages on Control Panel: one is 'flow diagram'; and another is 'status table'.

Flow Diagram

| 🔆 Mini TD Status - Idle |        |                 |  |  |  |
|-------------------------|--------|-----------------|--|--|--|
| ltem                    | Actual | Status/Setpoint |  |  |  |
| Tube temp               | 0.0    | 0.0             |  |  |  |
| Valve box               | 0.0    | 0.0             |  |  |  |
| Transfer line           | 0.0    | 0.0             |  |  |  |
| Sample flow             | 0.0    | 0.0             |  |  |  |
| Carrier flow            | 0.0    | 0.0             |  |  |  |
|                         |        |                 |  |  |  |
|                         |        |                 |  |  |  |
|                         |        |                 |  |  |  |

**Status Table** 

#### To creat a method

This section lists method parameters, along with a brief description of each

|         | one.                               |
|---------|------------------------------------|
| Table 3 | List of Mini TD Setting parameters |

| Parameters              | Range             | Description                                                     |
|-------------------------|-------------------|-----------------------------------------------------------------|
| Select Operation Mode   | Online sampling   | Select the operation mode as                                    |
|                         | mode              | required                                                        |
|                         | Desorbing mode    |                                                                 |
| Sampling                | Conditioning Mode |                                                                 |
| Enable Pump             | Ø/D               | Enable/disable Pump                                             |
|                         | ت)/ LJ            | Specify the gas flow in the                                     |
| Sampling Flow           | 5-150 mL/min*     | sampling                                                        |
| Sampling Time           | 0-100 min         | Specity the duration of the<br>sampling operation               |
| PreSampling Time        | 0-100 min         | Specify the preparation time of<br>the desorber before sampling |
| Dry Purging             |                   |                                                                 |
| Enable Dry Purge        |                   | Enable/disable this function                                    |
| Dry Purging Flow        | 5-200 mL/min      | Specify the gas flow in the dry<br>purging                      |
| Dry Purging Time        | 0-100 min         | Specify the duration of the dry<br>purging process              |
| Desorbing               |                   |                                                                 |
|                         | $\square$         | On/Off                                                          |
| Tube Temp               | <b>≤325</b> ℃     | Specify the initial temperature of the desorption tube          |
| Carrier Flow            | 5-200 mL/min      | Specify the carrier gas flow                                    |
| Injection Start Time    |                   | Turn On/Off the injection<br>function                           |
|                         | 0-100 min         | Specify the duration of injection (unit: minute)                |
| Ramp                    | 0-500℃/min        | Spcify the rate of temperature<br>Ramp of the first order       |
| Cleaning                |                   |                                                                 |
| Enable Clearning        | ⊻/⊔               | Enable/disable this function                                    |
| Clearning Flow          | 5-200 mL/min      | of the Mini TD                                                  |
| Clearning Time          | 0-100 min         | Specify the duration of the<br>cleaning operation               |
| Clearning Temp          | <b>≤325</b> ℃     | Specify the temperature in the<br>cleaning of the Mini TD       |
| General                 |                   |                                                                 |
| Enable Leak Detection   |                   | Enable/disable this function                                    |
| TransferLine Temp       | <b>≤200</b> ℃     | Specify the transfer line temperature                           |
| ValveBox Temp           | ≤175℃             | Specify the valve box temperature                               |
| Conditioning Parameters |                   |                                                                 |
| Condition Flow          | 5-200 mL/min      | Specify the gas flow in the<br>Conditioning                     |
| Condition Time          | 0-100 min         | Specify the duration of the<br>Conditioning process             |
| Condition Temp          | <b>≤325</b> ℃     | Specify the temperature in the<br>Conditioning                  |

\* The sampling flow range will be affected by ambient pressure. The Maximal sampling flow rate will degrade in high altitude region.

Installation and Operation

To create a basic method, you will access to method parameters using [Menu]. For a list of method parameters, see Table 3.

1. Press [Menu]. The display shows the current operation mode.

| 📲 Mini TD Method & Configuration |                                          |            |        |                 |         |                    |
|----------------------------------|------------------------------------------|------------|--------|-----------------|---------|--------------------|
| Select Op                        | eration Mode                             | e:         | Online | Sampling M      | ode 🔽   | Save/Load          |
| Sampling                         | Dry Purging                              | Des        | orbing | Cleaning        | General | System             |
| ☑ Enal<br>San<br>San             | ble Pump<br>ppling Flow  <br>ppling Time | 0.3<br>0.3 |        | ]mL/min<br>]min |         |                    |
| PreS                             | ampling Time                             | 1          |        | min             |         |                    |
| Press (Dial)                     | to select mode                           |            |        |                 | 2       | 012-11-08 12:59:59 |

3. Rotate Dial to operation mode options, then press Enter.

| 🔆 Mini TD Method & Configuration                 |               |         |                               |                                        |  |           |
|--------------------------------------------------|---------------|---------|-------------------------------|----------------------------------------|--|-----------|
| Select Op                                        | peration Mode | e:      | Online                        | Sampling Mode                          |  | Save/Load |
| Sampling                                         | Dry Purging   | Des     | <mark>Online</mark><br>Desorb | <mark>Sampling Mode</mark><br>ing Mode |  | System    |
| 🗹 Enable Pump 🛛 🖸                                |               | Condito | oning Mode                    |                                        |  |           |
| Sampling Flow 0.3                                |               |         | mL/min                        |                                        |  |           |
| Sampling Time 0.3 min                            |               |         |                               |                                        |  |           |
| PreSampling Time 1 min                           |               |         |                               |                                        |  |           |
| Press (Dial) to select mode. 2012-11-08 12:59:59 |               |         |                               |                                        |  |           |

- 4. Rotate Dial to select the desired Operation Mode, then press Enter.
- 5. Rotate Dial to switch between different tabs, then press Enter to enter the desired tab.
- 6. Rotate Dial to switch between different parameters.
- 7. When checkbox is highlighted, press Enter to on/off it.
- 8. When textbox is highlighted,
  - a. Press Enter to edit the value.
  - b. Rotate Dial to change the settings.
  - c. Press Enter to confirm the new settings.

- 9. Press [Cancel] to return to the selection;
- 10. Then press [Cancel] to return to Mode Selection and Load/Save button;
- 11. Setting up a basic method is complete. Save the method.(see 'to Load/Save the method')

| Select Or                    | eration Mod                                                | e: Online | Sampling M           | lode 🔽  | Save/      | nad  |
|------------------------------|------------------------------------------------------------|-----------|----------------------|---------|------------|------|
| Sampling Dry Purging Desorbi |                                                            |           | Cleaning             | General | System     |      |
| ⊠ Enal<br>San<br>San<br>PreS | ble Pump<br>npling Flow  <br>npling Time  <br>ampling Time | 0.3       | mL/min<br>min<br>min |         |            |      |
| ress (Dial)                  | to select mode                                             |           |                      | 2       | 2012-11-08 | 12:5 |

# To Configure the Carrier Gas Type

| <b>Wa</b><br>1. | Mini TD Carrier Gas type must be consistence with the GC Carrier<br>Gas type.<br>如 |
|-----------------|------------------------------------------------------------------------------------|
|                 | t                                                                                  |
|                 | To configure the carrier gas type, you will access to the system page.             |
|                 | 1. Press [Menu] twice.                                                             |
|                 | 2. Rotate Dial to select 'System' page.                                            |
|                 | 3. Press Dial to enter Carrier Gas Type selection table.                           |
|                 | 4. Rotate Dial to select the desired Carrier Gas Type.                             |
|                 | 5. Press Dial to confirm the selection.                                            |
|                 | Mini TD Method & Configuration                                                     |
|                 | Select Operation Mode: Online Sampling Mode 💌 Save/Load                            |
|                 | Sampling Dry Purging Desorbing Cleaning General System                             |
|                 | Carrier Gas Type C N2<br>He                                                        |
|                 | Maintenance Limit 0.0                                                              |
|                 | [Rotate] to switch between tab pages. 2012-11-08 12:59:59                          |

## To Load/Save a Method

To Load/Save a method:

- 1. Press [Menu].
- 2. Rotate Dial to Load/Save button.
- 3. Press Enter. When prompted, rotate Dial to select Save or Load, and then press Enter to open the Load/Save list window.
- 4. Rotate Dial to select the slot number to which or from which you want to save or load method.
- 5. Press Enter to confirm your choice.

| 🖄 Mini TD Met       | 🖄 Mini TD Method & Configuration    |                                       |  |  |  |
|---------------------|-------------------------------------|---------------------------------------|--|--|--|
| Select Operati      | on Mode: Online Semaline Mode       | Save/Load                             |  |  |  |
| Sampling Dry        | To ave ui Ludu                      | System                                |  |  |  |
| Enable P            | Do you want to save or load method? |                                       |  |  |  |
| Samnling            | Save                                |                                       |  |  |  |
| amhuni              |                                     |                                       |  |  |  |
| Sampling            | Time   0.3 min                      |                                       |  |  |  |
|                     |                                     |                                       |  |  |  |
| Press (Dial) to sel | ect mode.                           | 2012-11-08 12:59:59                   |  |  |  |
| Mini TD Mot         | had & Configuration                 |                                       |  |  |  |
|                     | *Save Method                        |                                       |  |  |  |
| Select Operat       | Choose a location to SAVE method    | Save/Load                             |  |  |  |
| Sampling Dry        | to.                                 | System                                |  |  |  |
| 🗹 Enable P          | NO.                                 |                                       |  |  |  |
| Samplin             | M_00                                |                                       |  |  |  |
|                     | M_01                                |                                       |  |  |  |
| Samplin             | M_02                                |                                       |  |  |  |
|                     | M 04                                |                                       |  |  |  |
|                     |                                     | 0010 11 00 10 50 50                   |  |  |  |
| Press (Dial) to sel | ect mode.                           | 2012-11-08 12:59:58                   |  |  |  |
| 🖄 Mini TD Met       | had & Configuration                 |                                       |  |  |  |
| Select Operat       | Chasse a location to LOAD method    | Save/Load                             |  |  |  |
| Sampling Dry        | from.                               | System                                |  |  |  |
|                     |                                     | · · · · · · · · · · · · · · · · · · · |  |  |  |
| 🖾 Enable P          | NU.<br>M. 00                        |                                       |  |  |  |
| Samplin             | M 01                                |                                       |  |  |  |
| Samplin             | M_02                                |                                       |  |  |  |
| 2.4114.00           | M_03                                |                                       |  |  |  |
|                     | M_04                                |                                       |  |  |  |
| Press (Dial) to sel | ect mode.                           | 2012-11-08 12:59:59                   |  |  |  |

#### Log

1. To access log, press Enter twice on flow diagram page.

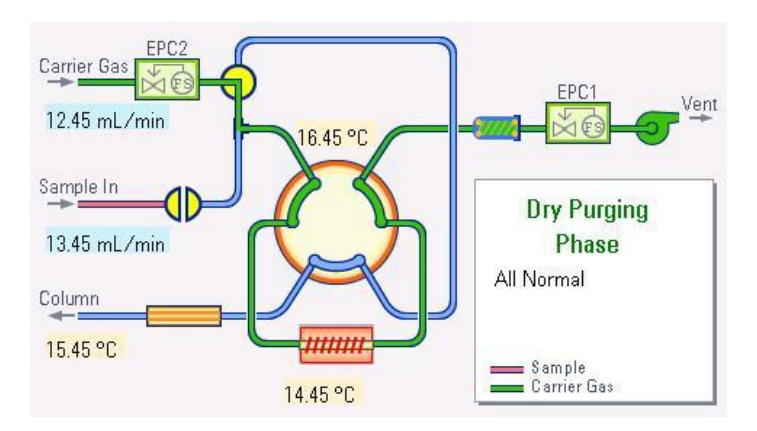

2. The display will indicate the number of entries the log contains.

| 🔻 System Log                            |                           |
|-----------------------------------------|---------------------------|
| Log details # 1:<br>2012-11-27 15:00:01 | Service Counter:<br>0 (0) |
| System power on                         |                           |
| Total log: 45                           |                           |

- 3. Rotate Dial to select different log information.
- 4. Press Enter to return to flow diagram page.

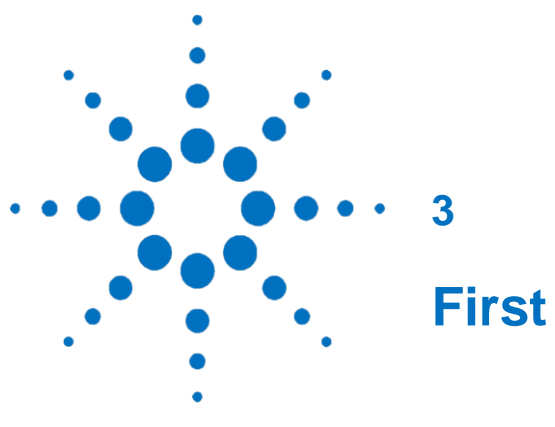

**First Start** 

Materials Needed 51 Condition the Desorption Tube 5 Set the Checkout Method 44 Prepare the Checkout Sample 45 Run the Checkout Method 46 Compare the Checkout Results 47

This section describes how to start the Agilent 7667A Mini Thermal Desorber for the first time and check out the performance of the **G4370A/G4370M** in the system.

Perform only the procedure consistent with your instrument configuration.

#### **Materials Needed**

- 10 uL Syringes P/N 5190-1483
- Checkout samples (Ethyl Acetate) P/N G4370-85002
- Desorption tube P/N C-TBP1TC ( Details see Appendix )

## **Conditioning the Desorption Tube**

In order to ensure that the desorption tube works normally, the desorption tube need to be conditioned before the first run of the sample desorption.

- 1. Install the Desorption Tube. (Please refer to the **"Replace the Desorption Tube"** section in this manual).
- Set the conditioning parameters on the panel (see List 4; for specific operation, refer to the "7667A Control Panel Operation" in this manual). Or load the Condition Method already saved in the system.
- 3. Press "**Start**" key on the control panel to start running the conditioning method.

| Parameters                | G4370A    | G4370M          |
|---------------------------|-----------|-----------------|
| Conditioning flow         | 50 ml/min | 50 ml/min       |
| Conditioning time         | 20 min    | 20 min          |
| Conditioning temperature  | 320 °C    | 320 °C          |
| Transfer line temperature | 150 °C    | 150 °C          |
| Valve box temperature     | 150 °C    | 150 °C          |
| Type of carrier gas       | Nitrogen  | Nitrogen/Helium |

**Table 4** Recommended conditioning methods for the Mini TD

## Set the Checkout Method

Use the **Agilent data system (OpenLAB ChemStation/EZChrom, MassHunter)** to set the checkout method. The **ChemStation** is taken as an example below (refer to the **"Software Operation Guide"** in this manual for specific operation)

- 1. Run the OpenLAB ChemStation.
- On the "Method and Run Control" interface, choose Instrument
   > Edit Agilent 7820A parameters to go to the "Setting method" interface.
- 3. Choose "**Configuration**" **module** to go to the gas type selection operation interface. Select the connected carrier gas type.
- 4. Edit the checkout method according to List 5 and List 6.
- 5. Apply the method to the instrument.
- 6. Save the method with a new name.

| Table 5 Checkou      | ut method paramet | ters of the Mini TD |
|----------------------|-------------------|---------------------|
| Parameters           | G4370A            | G4370M              |
| Sampling             | Off               | Off                 |
| Leak Detection       | On                | On                  |
| Enable Dry Purge     | On                | On                  |
| Dry Purging Flow     | 100 mL/min        | 100 mL/min          |
| Dry Purging Time     | 1 min             | 1 min               |
| Start Injection      | On                | On                  |
| Start Injection      | 1 min             | 1 min               |
| Time                 |                   |                     |
| Tube initial temp    | 40°C              | 40°C                |
| Tube initial time    | 0                 | 0                   |
| Tube ramp temp       | 500°C             | 500°C               |
| Tube final temp      | 310 °C            | 310 °C              |
| Tube final time      | 1 min             | 1 min               |
| Cleaning             | On                | On                  |
| <b>Cleaning Flow</b> | 100 mL/min        | 100 mL/min          |
| Cleaning Time        | 5 min             | 5 min               |
| Cleaning temp        | 320 °C            | 320 °C              |
| Xferline Temp        | 150 °C            | 150 °C              |
| ValveBox Temp        | 150 °C            | 150 °C              |
| Carrier Flow         | 60 ml/min         | 60 ml/min           |

|  | able 5 | Checkout metho | d parameters of | the Mini TD |
|--|--------|----------------|-----------------|-------------|
|--|--------|----------------|-----------------|-------------|

| Table 6 | The Method parameters of the 7820A GC/5975 | T LTM |
|---------|--------------------------------------------|-------|
|         | GC/MSD                                     |       |

| Oven                    |               |
|-------------------------|---------------|
| Equilibration Time      | 0.5 min       |
| Initial temperature     | 40 °C         |
| Initial time            | 0.5 min       |
| Rate1                   | 20 °C         |
| Final temperature1      | 200 °C        |
| Final time1             | 0             |
| Inlet (split/splitless) |               |
| Mode                    | Split         |
| Heater                  | 250 °C (On)   |
| Pressure                | 3.8791 psi    |
| Split ratio             | 200:1         |
| Split flow              | 160 mL/min    |
| Total flow              | 101.59 mL/min |
| Carrier gas saver       | Off           |

| GC/MSD (continued)   |                      |
|----------------------|----------------------|
| Column 1(19091J-413) |                      |
| Mode                 | Constant Flow mode   |
| Flow                 | 0.8 mL/min           |
| Pressure             | 3.8791 psi           |
| Average line speed   | 15.361 cm/s          |
| Detector – FID       |                      |
| Temperature          | <b>300</b> ℃         |
| Hydrogen flow        | 30 mL/min            |
| Air flow             | 400 mL/min           |
| Mode                 | Constant makeup flow |
| makeup flow          | 25 mL/min            |
| MS or MSD            |                      |
| Solvent delay        | 0 min                |
| Running time         | 8.5 min              |
| Scan range           | 45 to 300            |
| Method used          | Atune File           |
| Inlet pressure       | 82.8 kPa (12 psi)    |
| Column flow          | 1.1 mL/min           |

 Table 6
 The Method parameters of the 7820A GC/5975T LTM GC/MSD (continued)

NOTE

The table lists the settings of the 7820A GC/5975T LTM GC/MSD. For other GC types, use the similar settings.

### Prepare the Checkout Sample

- 1. Take out the Syringe and checkout samples from the shipping kit.
- 2. Open the top cover of the desorber, loosen the triangular nut, and pull out the desorption tube assembly.
- 3. Disconnect the desorption tube from tube handle.
- 4. Use the Syringe to draw 0.4ul checkout sample.
- 5. Inject the checkout sample into the desorption tube from the grooved end.
- 6. Insert the desorption tube into the desorber and tighten the triangle nut with your hands.
- 7. Close the top cover.

#### **Run the Checkout Method**

- 1. Select **Run Control > Sample Information** to go to the "**Sample Information**" interface.
- 2. Select the save path of the output signal, the output file name and the vial location (Vial 1 is the default injection location of the Mini TD, no need to change it).
- 3. Press the "**Run the Method**" button to start running the checkout method.
- 4. Or press "**Confirm**" button to close the "**Sample Information**" box, and then select **Run Control > Run the Method** to run the checkout method.

#### **Prepare the Checkout Results**

When the run completes, compare the chromatogram against the example below. If correctly installed and operated properly, the output chromatogram should be similar to the example shown below.

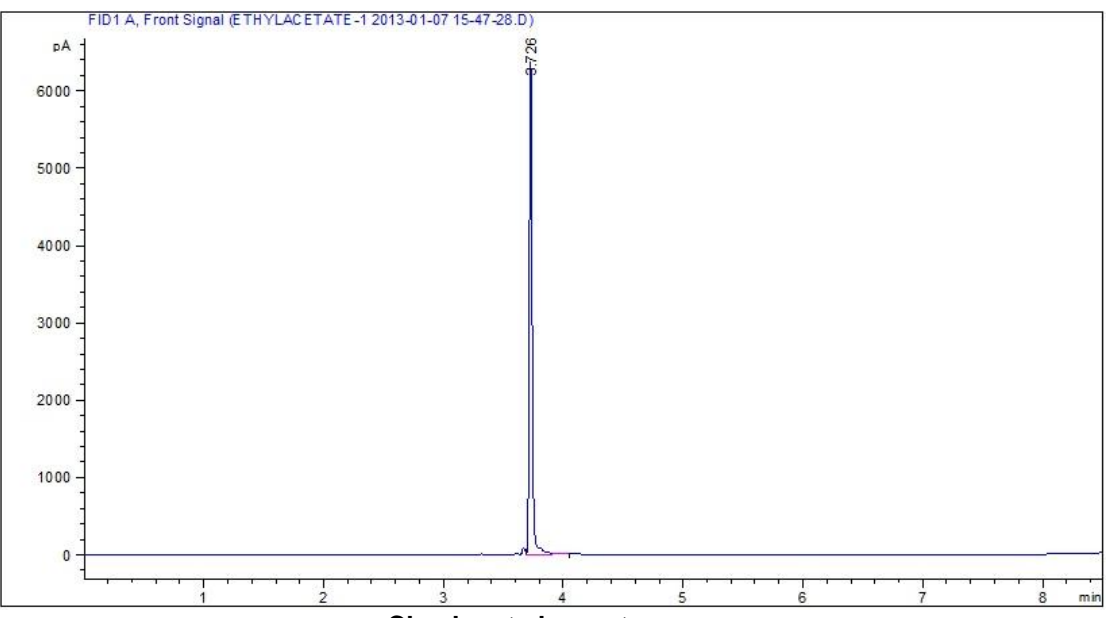

Check out chromatogram

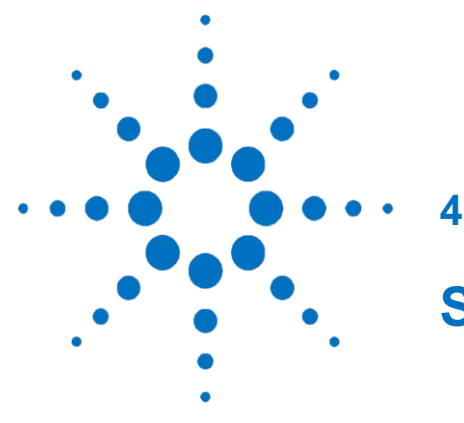

# **Software Operation Guide**

**Preparation Before Start** 56 ChemStation/Ezchrom Operation 56 Start Online Instrument 56 Gas Type Configuration 57 **Parameter Settings** 58 Create the Method 61 Save the Method 62 Run the Method 63 Create the Sequence 64 Save the Sequence 65 Run the Sequence 65 MassHunter Operation 66 Start Online Instrument 66 Gas Type Configuration 66 **Parameter Settings** 67 Create/Save the Method 67 Run the Method 67 Create the Sequence 68 Save the Sequence 69 Run the Sequence 69 **Online Help Information** 70

This guide describes how to use the Agilent data system to control the Mini TD.

# **Preparation Before Start**

This guide assumes that:

- Agilent data system (**OpenLab ChemStation C.01.05 or above**/ **OpenLab EzChrom A.04.05 /Mass Hunter B.07.00 or above**) has been installed.
- The 7820A GC/5975T LTM GC/MSD is configured as online instrument.
- The 7820 GC/5975T LTM GC/MSD and the Mini TD are both ready.

# **OpenLAB ChemStation C.01.05/Ezchrom Operation**

## A.04.05

#### **Start Online Instrument**

1. In the "Start" menu, click the "OpenLAB" icon.

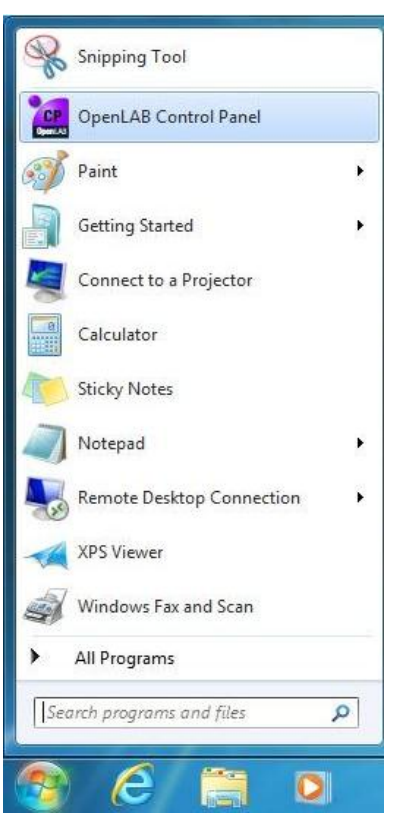

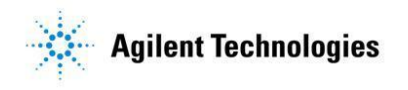

# 2. In the "**OpenLAB Control Panel**" box, press the "**Launch**" button to open the **ChemStation**.

| Management                                                                                                    | Edit                                                        | Lock Create Configure                                                                                                    |
|----------------------------------------------------------------------------------------------------|-------------------------------------------------------------|----------------------------------------------------------------------------------------------------|
| Management                                                                                                    | Notifications                                               | Instrument                                                                                                    |
| Control Control | Properties                                                  | Actions                                                                                                    |
| Navigation<br>Instruments<br>146.208.245.1<br>146.208.246.207<br>146.208.246.218<br>246.61                                                                                                    | ≪ 146.208.<br>Start<br>⊙ S <sup>L</sup><br>Instrur<br>⊙ Det | .246.218         Instrument         Launch       Launch Offline         .aunch an online instrument session         ment does not have status information         tails |

#### **Gas Type Configuration**

1. Select "Instrument > Edit Agilent 7820 Parameters..." to go to the "Setting Method" interface.

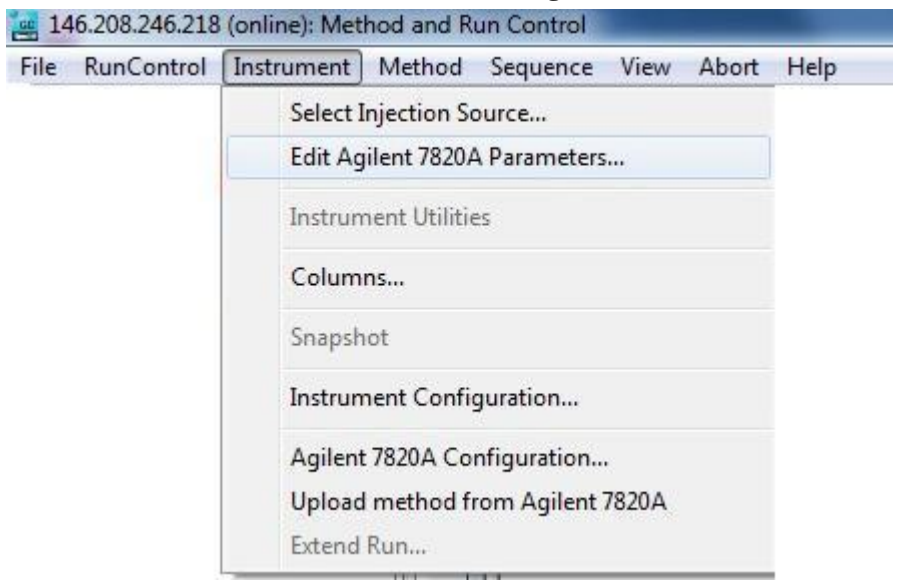

2. In the "Setting Method" interface, select "Configuration" module to go to the gas type selection interface. Nitrogen or helium is available.

| ALS       | Mini TD     | -<br>Inlets | Columns                  | Oven           | Detectors | (<br>Events | Signals | Configuration | 1,2,<br>Counters | Readiness | GC Calculators |
|-----------|-------------|-------------|--------------------------|----------------|-----------|-------------|---------|---------------|------------------|-----------|----------------|
| Miscellar | neous Colum | ns Module   | s ALS                    |                |           |             |         |               | 10               |           |                |
|           |             |             | Front Inlet<br>SSZ Inlet | N2             | •         |             |         |               |                  |           |                |
|           |             | В           | ack Detector<br>FID      |                |           |             |         |               |                  |           |                |
|           |             | Catl        | Makeup                   | N2             | ▼         |             |         |               |                  |           |                |
|           |             | Jen         | Mini TD                  |                | oard.     |             |         |               |                  |           |                |
|           |             | Ca          | mier Gas Type            | N2<br>He<br>N2 |           |             |         |               |                  |           |                |

WARNING

The carrier gas type of the Mini TD must be consistent with the that of the GC.

#### **Parameter Settings**

1. Select "Instrument > Edit Agilent 7820 Parameters..." to go to the "Setting Method" interface.

- 2. Click the Mini TD icon to go to the Mini TD parameter setting interface.
- 3. The 7667A Mini Thermal Desorber has three operation modes and the user may choose the proper operation mode based on their application.

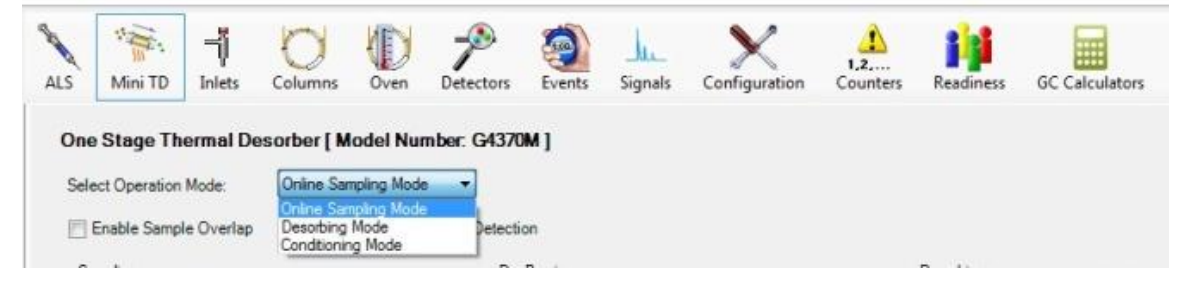

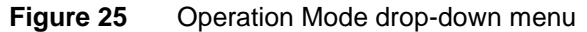

#### Software Operation Guide

| 5 Mini TD J                                                           | nlets Colum                           | ns Oven Det                      | ectors Events Signal                             | s Configurati                | 1,2,<br>on Counters            | Readiness GC                                                                            | Calculators                                  |                         |                       |                         |
|-----------------------------------------------------------------------|---------------------------------------|----------------------------------|--------------------------------------------------|------------------------------|--------------------------------|-----------------------------------------------------------------------------------------|----------------------------------------------|-------------------------|-----------------------|-------------------------|
| Dne Stage Thern<br>Select Operation Mo<br>Enable Sample O<br>Sampling | mal Desorber<br>de: Online<br>Overlap | [ Model Number:<br>Sampling Mode | G4370M ]<br>Detection<br>Dry Purging             |                              |                                | Desorbing                                                                               |                                              |                         |                       |                         |
| Sampling Flow:<br>Sampling Time:                                      | Setpoint<br>50 mL/min<br>1 min        | Actual<br>0 mL/min               | Enable Dry Purge Dry Purge Flow: Dry Purge Flow: | Setpoint<br>100 mL/min       | Actual<br>0 mL/min             | <ul> <li>✓ Tube Temp:</li> <li>✓ Carrier Flow:</li> <li>✓ Injection Start Ti</li> </ul> | Setpoint<br>55 °C<br>30 mL/min<br>ime: 1 min | Actua<br>55 °C<br>30 ml | l<br>./min            |                         |
| PreSampling Time                                                      | 0 min                                 |                                  | Dry Purge Time:                                  | 1 min                        |                                | ▶ (Initial)<br>Ramp 1                                                                   | Rate<br>°C/min<br>600                        | Value<br>℃<br>55<br>310 | Hold Time<br>min<br>0 | Run Time<br>min<br>1.42 |
| Cleaning<br>Cleaning Flow:<br>Cleaning Flow:                          | Setpoint<br>100 mL/min                | Actual<br>0 mL/min               | General<br>TransferLine Temp:<br>ValveBox Temp:  | Setpoint<br>150 °C<br>150 °C | Actual<br>149.9 °C<br>155.4 °C |                                                                                         |                                              |                         |                       |                         |
| Cleaning Time:<br>Cleaning Temp:                                      | 4 min<br>320 °C                       | 0 °C                             |                                                  |                              |                                |                                                                                         |                                              |                         |                       |                         |

Figure 26 Online sampling mode interface

| )<br>ble Clean<br>Setpoint Ac<br>1 Flow: 0 mL/min 0 | Cleaning       |          |           |           |                   | )<br>Detection        | Enable Leak D     |          |                               |
|-----------------------------------------------------|----------------|----------|-----------|-----------|-------------------|-----------------------|-------------------|----------|-------------------------------|
| ble Clean<br>Setpoint Ac<br>1 Flow: 0 mL/min 0      | Cleaning       |          |           |           |                   |                       |                   |          |                               |
| ble Clean<br>Setpoint Ar<br>) Flow: 0 mL/min 0      | Enable Clean   |          |           | Actual    | Setpoint          | Desorbing             |                   |          | Dry Purging                   |
| ; Flow: 0 mL/min 0                                  |                |          |           | 40 °C     | 40 °C             | 🔽 Tube Temp:          | Actual            | Setpoint | Enable Dry Purge              |
|                                                     | Cleaning Flow: |          | min       | 0 mL/mi   | 35.063 mL/m       | [√] Carrier Flow:     | 0 mL/min          | 0 mL/min | Dry Purge Flow:               |
| g Time: 0 min                                       | Cleaning Time: | Run Time | Hold Time | Value     | ne: 0 min<br>Rate | Injection Start Ti    |                   | 0 min    | Dry P <mark>urge</mark> Time: |
| g Temp: 0 °C 0                                      | Cleaning Temp: | min      | min       | *C 40     | °C/min            | (Initial)             |                   |          |                               |
|                                                     |                | 2.2333   | 2         | 320       | 1200              | Ramp 1                |                   |          |                               |
|                                                     |                |          |           |           |                   |                       |                   |          | General                       |
|                                                     |                |          |           |           |                   |                       | Actual            | Setpoint |                               |
| ;Temp: 0                                            | Cleaning Temp: | 0 2.2333 | 0         | 40<br>320 | 1200              | ▶ (Initial)<br>Ramp 1 | Actual<br>24.9 °C | Setpoint | General                       |

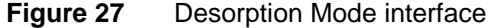

|                                                    |                                 |             | 🎢 藰                                             | hu                         | ×             | 1,2,                         | ំរុំ      |          |
|----------------------------------------------------|---------------------------------|-------------|-------------------------------------------------|----------------------------|---------------|------------------------------|-----------|----------|
| S Mini TD In                                       | ets Columns                     | Oven D      | etectors Events S                               | ignals                     | Configuration | Counters                     | Readiness | GC Calcu |
| One Stage Therm                                    | al Docorbor ( <b>k</b>          | adal Numba  | C (1270A 1                                      |                            |               |                              |           |          |
| One Stage Therm                                    |                                 | nodel Numbe | . G4370A j                                      |                            |               |                              |           |          |
| Select Operation Mode                              | e: Conditioni                   | ing Mode    | •                                               |                            |               |                              |           |          |
|                                                    |                                 |             |                                                 |                            |               |                              |           |          |
|                                                    |                                 |             |                                                 |                            |               |                              |           |          |
| -                                                  |                                 |             | _                                               |                            |               |                              |           |          |
| Conditioning                                       |                                 |             | General                                         |                            |               |                              |           |          |
| Conditioning                                       | Setpoint                        | Actual      | General                                         | Set                        | point         | Actual                       |           |          |
|                                                    | Setpoint                        | Actual      | General<br>☑ TransferLine To                    | Setj                       | point         | Actual<br>24.8 °C            |           |          |
| Conditioning<br>Condition Flow:                    | Setpoint<br>50 mL/min           | Actual<br>0 | General<br>☑ TransferLine Te                    | Set;<br>emp: 0 °           | point<br>C    | Actual<br>24.8 °C            |           |          |
| Conditioning<br>Condition Flow:<br>Condition Time: | Setpoint<br>50 mL/min<br>30 min | Actual<br>0 | General<br>☑ TransferLine Te<br>☑ ValveBox Temp | Sety<br>emp: 0 °<br>o: 0 ° | point<br>C    | Actual<br>24.8 °C<br>36.8 °C |           |          |
| Conditioning<br>Condition Flow:<br>Condition Time: | Setpoint<br>50 mL/min<br>30 min | Actual<br>0 | General<br>☑ TransferLine Te<br>☑ ValveBox Temp | Set<br>emp: 0°<br>o: 0°    | point<br>C    | Actual<br>24.8 °C<br>36.8 °C |           |          |

Figure 28 Conditioning Mode interface

4. Table 7 lists all of the editable parameters and the parameter range.

|         |                 | runge.             |
|---------|-----------------|--------------------|
| Table 7 | List of Mini TD | Setting parameters |

| Parameters                                                                                                    | Range                                                              | Description                                                                                                    |
|----------------------------------------------------------------------------------------------------|--------------------------------------------------------------------|----------------------------------------------------------------------------------------------------|
| Select Operation Mode                                                                                                    | Online sampling<br>mode<br>Desorption mode<br>Conditioning<br>Mode | Select the operation mode as required                                                                                                    |
| Enable sample overlap                                                                                                    | $\square$                                                          | Enable/disable this function                                                                                                    |
| <ul> <li>After the previous injection is completed</li> <li>Prepare sample</li> <li>Imin</li> <li>before end of GC run</li> </ul> | <ul><li>⊙/○</li><li>⊙/○</li><li>0-100 min</li></ul>                | <ol> <li>Start the next sampling<br/>after the completion of the<br/>present injection (or after<br/>the completion of the<br/>cleaning if cleaning is<br/>needed).</li> <li>Begin to prepare the<br/>sample # minutes before<br/>the completion of the GC<br/>running.</li> </ol> |
| Enable Leak Detection                                                                                                    | $\square$                                                          | Enable/disable this function                                                                                                    |
| Sampling                                                                                                    |                                                                    |                                                                                                    |
| Enable Pump                                                                                                    | $\square / \square$                                                | Enable/disable Pump                                                                                                    |
| Sampling Flow                                                                                                    | 5-150 mL/min*                                                      | Specify the gas flow during<br>sampling                                                                                                    |
| Sampling Time                                                                                                    | 0-100 min                                                          | Specify the duration of the<br>sampling                                                                                                    |
| PreSampling Time                                                                                                    | 0-100 min                                                          | Specify the preparation time<br>before sampling                                                                                                    |
| Dry Purge                                                                                                    |                                                                    |                                                                                                    |
| Enable Dry Purge                                                                                                    | $\square$                                                          | Enable/disable this function                                                                                                    |
| Dry Purging Flow                                                                                                    | 0-200 mL/min                                                       | Specify the gas flow during dry purging                                                                                                    |
| Dry Purging Time                                                                                                    | 0-100 min                                                          | Specify the duration of the<br>dry purging process                                                                                                    |

\* The sampling flow range will be affected by ambient pressure. The Maximal sampling flow rate will degrade in high altitude region.

| <b>Table 7</b> List of Mini TD Setting parameters (Continued | Setting parameters (Continued) |
|--------------------------------------------------------------|--------------------------------|
|--------------------------------------------------------------|--------------------------------|

| Clearning               |                |                               |
|-------------------------|----------------|-------------------------------|
| Enable Clearning        | $\Box / \Box$  | Enable/disable this function  |
| Clearning Flow          | 5-200 mL/min   | Specify the flow in the       |
|                         |                | cleaning of the Mini TD       |
| Clearning Time          | 0-100 min      | Specify the duration of the   |
|                         |                | cleaning operation            |
| Clearning Temp          | <b>≤325</b> ℃  | Specify the temperature in    |
|                         |                | the cleaning of the Mini TD   |
| General                 |                |                               |
| Carrier Flow            | 5-200 mL/min   | Specify the carrier gas flow  |
| Xferline Temp           | <b>≤200</b> °C | Specify the transfer line     |
|                         |                | temperature                   |
| ValveBox Temp           | <b>≤175</b> ℃  | Specify the valve box         |
|                         |                | temperature                   |
| Desorbing               |                |                               |
| Tube Temp               | $\square$      | On/Off                        |
|                         | <b>≤325</b> ℃  | Specify the initial           |
|                         |                | temperature of the            |
|                         |                | desorption tube               |
| Injection Start Time    | $\Box / \Box$  | Turn On/Off the injection     |
|                         |                | function                      |
|                         | 0-100 min      | Specify the duration of       |
|                         |                | injection (unit: minute)      |
| Ramp                    | 0-500 °C/min   | Spcify the rate of            |
|                         |                | temperature Ramp of the first |
|                         |                | order                         |
| Conditioning Parameters |                |                               |
| Condition Flow          | 5-200 mL/min   | Specify the gas flow in the   |
|                         |                | Conditioning                  |
| Condition Time          | 0-100 min      | Specify the duration of the   |
|                         |                | Conditioning process          |
| Condition Temp          | <b>≤ 325</b> ℃ | Specify the temperature in    |
|                         |                | the Conditioning              |

NOTE

The 7667A Mini Thermal Desorber only supports first-order ramp and the highest ramp rate is 500  $^\circ\!\!C$  /min.

#### **Create the Method**

- 1. Select "Instrument > Edit Agilent 7820 Parameters..." to go to the "Setting Method" interface.
  - \*\*\*\*\*
- 2. Click the Mini TD icon to go to the Mini TD parameter setting interface.
- 3. Select the operation mode as required.
- 4. Input/change other parameters as required. Refer to "Parameter Setting" in the above.
- 5. Press the "**Apply**" button to apply the method to the Mini TD.
- 6. Edit the 7820 GC parameters (refer to the 7820A GC Manual).

 Select Instrument > Select Injection Source to open the "Select Injection Source" dialog box; select "Mini TD" as the injection source.

| Select Injection Source:            |        |
|-------------------------------------|--------|
| Manual                              | UK     |
| GC Valve                            | Court  |
| Mini TD                             | Lancel |
| S <u>e</u> lect Injection Location: |        |

#### Save the Method

Select "**Method** > **Save Method As...**" to open the "**Save Method As**" diaglog box. Enter a new file name and press "**OK**" button to save the current method. Meanwhile, the method is applied to the GC-Mini TD system you have connected.

| 🥶 78 | 20-TD (online | ): Method and | d Run Control                   |
|------|---------------|---------------|---------------------------------|
| File | RunControl    | Instrument    | Method Sequence View Abort Help |
|      |               |               | Run Time Checklist              |
|      |               |               | Method Information              |
|      |               |               | Edit Entire Method              |
|      |               |               | Custom Fields Setup             |
|      |               |               | Method Audit Trail              |
|      |               |               | Enable Audit Trail              |
|      |               |               | New Method                      |
|      |               |               | Load Method                     |
|      |               |               | Save Method                     |
|      |               |               | Save Method As                  |
|      |               |               | Print Method                    |
|      |               |               | Export eMethod                  |
|      |               |               | Import eMethod                  |
|      |               |               | 1 CONDITIONB.M                  |
|      |               |               | 2 DESORB.M                      |
|      |               |               | 3 0910.M                        |
|      |               |               | 4 CHECKOUT.M                    |

| Save Method as: 7820-TD Name: CONDITIONB.M                                                                                                    | Folders:<br>c:\chem32\1\methods                                                                                                    |
|----------------------------------------------------------------------------------------------------|----------------------------------------------------------------------------------------------------|
| 0831.M<br>0910.M<br>1.M<br>100FID.M<br>905.M<br>CARRIER GAS.M<br>CARRIER GAS.M<br>CET.M<br>CHECKOUT.M<br>CONDITIONB.M<br>DEF.GC.M<br>DESORB M<br>ESTD_EX.M<br>ISTD_EX.M<br>ISTD_EX.M<br>NPD_ECD.M | Image: Constraint of the second second sec |
| Types:                                                                                                    | Drives:                                                                                                    |
| Method(".M)                                                                                                    | C: Vetwork                                                                                                    |

#### **Run the Method**

1. Select "**Run Control > Sample Information**" to open the "**Sample Information**" box. Then select the save path of the output signal, the output file name and the vial position (Vial1 is the default position of the Mini TD).

| )perator name:                                         | SYSTEM     |                     |                                      | 4  |                                |       |   |
|--------------------------------------------------------|------------|---------------------|--------------------------------------|----|--------------------------------|-------|---|
| Data file                                              | 26         |                     |                                      |    |                                |       |   |
| Path:                                                  | C:\Chem;   | 32\1\DATA\          |                                      | •] | Subdirectory: 0                | 91001 | • |
|                                                        | Name Pat   | tern                |                                      |    |                                |       |   |
| Signal 1:                                              | test091104 | 4                   |                                      |    | >                              | ( )   |   |
|                                                        | test09110  | 04.D                |                                      |    |                                |       |   |
|                                                        |            | 2                   |                                      |    |                                |       |   |
| Vial/Location                                          | n:         | Vial 1<br>test      | (blank run if no entr                | у) | Sample amount:                 | 0     |   |
| Vial/Location<br>Sample nam<br>Multiplier:             | n:         | Vial 1<br>test<br>1 | (blank run if no entr<br>Dilution: 1 | y) | Sample amount:<br>ISTD amount: | 0     |   |
| Vial/Location<br>Sample nam<br>Multiplier:<br>Comment: | n:         | Vial 1<br>test<br>1 | (blank run if no entr<br>Dilution: 1 | y) | Sample amount:<br>ISTD amount: | 0     | * |

2. Press the "**Run Method**" button to start running the method, or press the "**OK**" button to close the "**Sample Information**" box. Then select "**Run Control > Run Method**" to start running the method.

#### **Create the Sequence**

1. Select "Sequence > Sequence Table" to open the sequence table.

| File | RunControl | Instrument | Method | Sequence View Abort Help         |
|------|------------|------------|--------|----------------------------------|
|      |            |            |        | Sequence Parameters              |
|      |            |            | (      | Sequence Table                   |
|      |            |            |        | Custom Fields Values >           |
|      |            |            |        | New Sequence Template            |
|      |            |            |        | Load Sequence Template           |
|      |            |            |        | Save Sequence Template           |
|      |            |            |        | Save Sequence Template As        |
|      |            |            |        | Import Sequence Template (Front) |
|      |            |            |        | Import Sequence Template (Back)  |
|      |            |            |        | Print Sequence Template          |
|      |            |            |        | Partial Sequence                 |
|      |            |            |        | 1 DEF_GC.S                       |
|      |            |            |        | 2 1018.S                         |
|      |            |            |        | 3 1012.5                         |
|      |            |            |        | 4 0831.S                         |

In the sequence table, enter the vial position (Vial1), the method name and the data file name.

| Currently Ru<br>Line:  | Method:                                              |        |                               |               |                                 |           | Viał      | []        | Inj:     | Injector<br>Front | Back            |           |
|------------------------|------------------------------------------------------|--------|-------------------------------|---------------|---------------------------------|-----------|-----------|-----------|----------|-------------------|-----------------|-----------|
| ample Info fo          | or Vial 1:                                           |        |                               |               |                                 |           |           | *<br>*    |          |                   |                 |           |
| Line<br>1<br>2         | Vial Sample Name<br>Vial 1 sample1<br>Vial 1 sample1 |        | Method Name<br>11275<br>11275 | Inj/Vial<br>1 | Sample Type<br>Sample<br>Sample | Cal Level | Update RF | Update RT | Interval | Sample Amount     | ISTD Amount     | Multiplie |
|                        |                                                      |        |                               |               |                                 |           |           |           |          |                   |                 |           |
|                        |                                                      |        |                               |               |                                 |           |           |           |          |                   |                 |           |
|                        |                                                      |        |                               |               |                                 |           |           |           |          |                   |                 |           |
|                        |                                                      |        |                               |               |                                 |           |           |           |          |                   |                 |           |
|                        |                                                      |        |                               |               |                                 |           |           |           |          |                   |                 |           |
|                        |                                                      | •      |                               |               |                                 |           |           |           |          |                   |                 |           |
| Insert<br>nsert/FillDo | Cut (                                                | Copy ] | Paste Custom Fields           | Append        | Line Un                         | do All    |           |           | Run Se   | quence            | lelp            |           |
| er of inject           | tions of this sample to be mad                       | le     |                               |               |                                 |           |           |           |          |                   | Configure Table |           |

Sau

×

#### Save the Sequence

3. Select "Sequence > Save Sequence Table As..." to save the sequence.

File RunControl Instrument Method Sequence View Abort Help

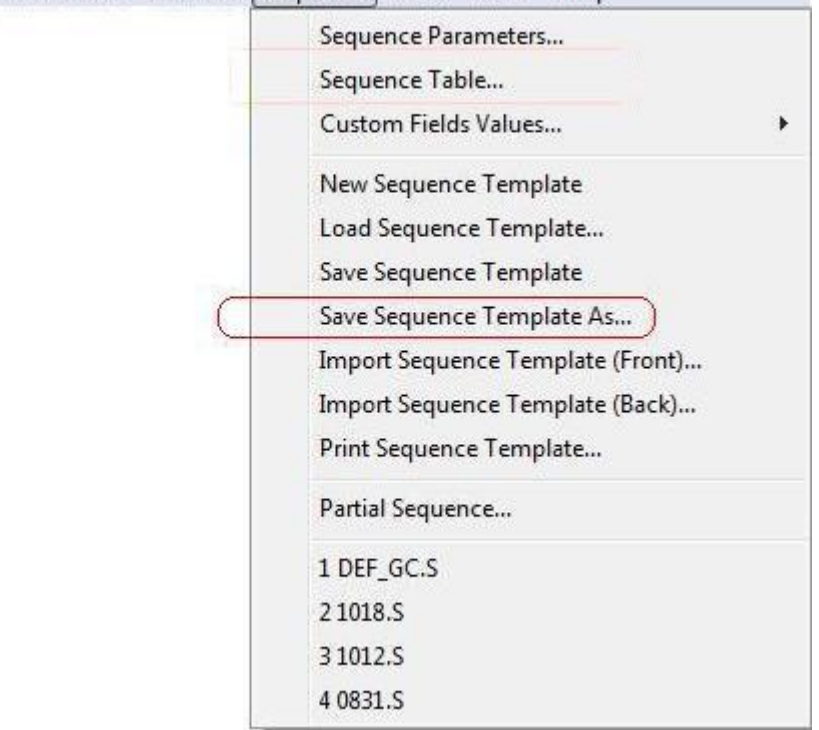

#### **Run the Sequence**

4. Select "**Run Control > Run the Sequence**" to start running the current sequence.

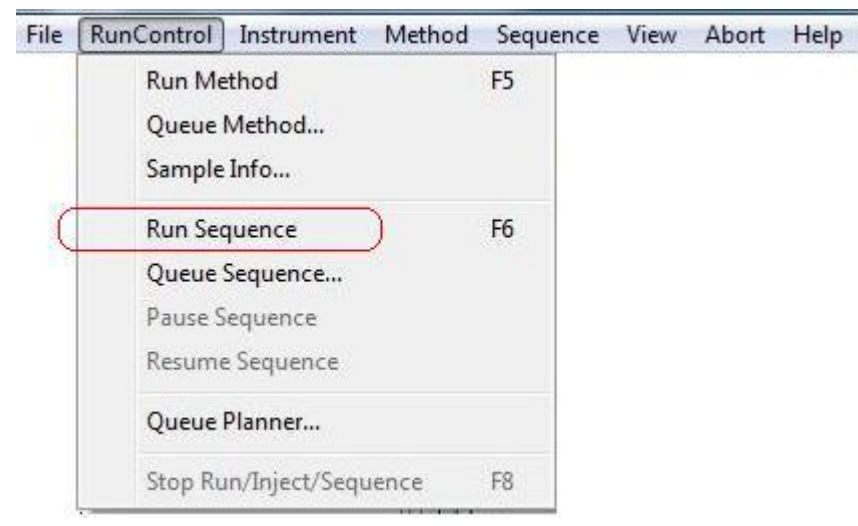

## **MassHunter Operation**

#### **Start Online Instrument**

1. On the "Desktop", click the online instrument icon to enter the

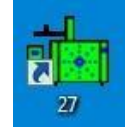

"MassHunter" main interface.

## **Gas Type Configuration**

1. Select "Instrument > GC Parameters..." to go to the "Edit GC Parameters" interface.

| Method | Instrument | Sequence     | View    | Abort | Checkout | Window | Graphics | Help |
|--------|------------|--------------|---------|-------|----------|--------|----------|------|
|        | Inlet/Inj  | ection Types |         |       |          |        |          |      |
|        | Edit Mo    | nitors       |         |       |          |        |          |      |
|        | GC Para    | meters       |         |       |          |        |          |      |
|        | GC Real    | -Time Plots  | 13      |       |          |        |          |      |
|        | GC Con     | figuration   |         |       |          |        |          |      |
|        | GC Sho     | w/Hide Statu | s       |       |          |        |          |      |
|        | MS Tun     | e File       |         | 5-    |          |        |          |      |
|        | MS Edit    | Parameters   |         |       |          |        |          |      |
|        | MS Ten     | nperatures   |         |       |          |        |          |      |
|        | MS Vac     | uum Control  | <b></b> |       |          |        |          |      |
|        | Tune M     | SD           |         |       |          |        |          |      |
|        | Edit Tur   | ne Parameter | s       |       |          |        |          |      |
|        | CI Cont    | rol          |         |       |          |        |          |      |
|        | EMF Uti    | lities       |         | -     |          |        |          |      |

- 2. In the "Edit GC Parameters" interface, select "Configuration" module to go to the gas type selection interface.
- 3. OnlyHelium available.

#### **Parameter Settings**

- Select "Instrument > GC Parameters" to go to the "Edit GC Parameters" interface, and enter the GC parameters. (The specific operating steps are the same as those of "ChemStation").
- Select "Instrument > MS Parameters" to go to the "Edit MS Parameters" interface, and enter the MS parameters.

#### **Create/Save the Method**

The operating steps of Create/Save Method is the same as those of "ChemStation".

#### Run the Method

| Select "Method > Run the Method" | to start running the current |
|----------------------------------|------------------------------|
| method.                          |                              |

| Method | Instrument     | Sequence    | View | Abort | Checkout | Window | Graphics | Help |
|--------|----------------|-------------|------|-------|----------|--------|----------|------|
| Load   | l Method       |             |      |       |          |        |          |      |
| Save   | Method         |             |      |       |          |        |          |      |
| Save   | Method As      |             |      |       |          |        |          |      |
| Run    | Method         |             |      |       |          |        |          |      |
| Print  | Method         |             |      |       |          |        |          |      |
| Edit   | Entire Method. |             |      |       |          |        |          |      |
| ٨ddi   | tional Method  | Information |      |       |          |        |          |      |

#### **Create the Sequence**

| Method | Instrument | Sequence                  | View      | Abort    | Checkout | Window | Graphics | Help |
|--------|------------|---------------------------|-----------|----------|----------|--------|----------|------|
|        |            | Load S                    | equence   |          |          | 2      |          |      |
|        |            | Save Se                   | equence   |          |          |        |          |      |
|        |            | Save Se                   | equence   | As       |          |        |          |      |
|        |            | Run Se                    | quence.   |          |          |        |          |      |
|        |            | Restart                   | Paused    | Sequenc  | e        |        |          |      |
|        |            | Edit Se                   | quence    |          |          |        |          |      |
|        |            | Simula                    | te Seque  | ence 🛛   |          |        |          |      |
|        |            | Position and Run Sequence |           |          |          |        |          |      |
|        |            | 1                         |           |          |          |        |          |      |
|        |            | 2                         |           |          |          |        |          |      |
|        |            | 3                         |           |          |          |        |          |      |
|        |            | 4                         |           |          |          |        |          |      |
|        |            | View S                    | equence   | Log      |          |        |          |      |
|        |            | Print S                   | equence   | Log      |          |        |          |      |
|        |            | Additio                   | onal Sequ | uence Op | tions    |        |          |      |

1. Select "Sequence > Edit Sequence" to open the "Sequence Table".

2. In "**sequence table**", enter the vial position (Vial1), the method name and the data file name.

|   | Name     | Vial | Method File | Data File | Туре   |   | Level | Dil. | Comment |
|---|----------|------|-------------|-----------|--------|---|-------|------|---------|
| 1 | Sample 1 | 1    | default.m   | )         | Sample | - |       | 1    |         |
| 2 | Sample 2 | 1    | default.m   | )         | Sample | • |       | 1    |         |
| 3 | Sample 3 | 1    | default.m   |           | Sample | - |       | 1    |         |
|   |          |      |             |           |        |   |       |      |         |
|   |          |      |             |           |        |   |       |      |         |

#### Save the Sequence

3. Select "Sequence > Save Sequence Table As..." to save the current sequence.

| Method Instrument | Sequence View Abort Checkout | Window         | Graphics | Helj |
|-------------------|------------------------------|----------------|----------|------|
|                   | Load Sequence                |                |          |      |
|                   | Save Sequence                | and the second |          |      |
| (                 | Save Sequence As             |                |          |      |
|                   | Run Sequence                 |                |          |      |
|                   | Restart Paused Sequence      | -              |          |      |
|                   | Edit Sequence                |                |          |      |
|                   | Simulate Sequence            |                |          |      |
|                   | Position and Run Sequence    |                |          |      |
|                   | 1                            |                |          |      |
|                   | 2                            |                |          |      |
|                   | 3                            |                |          |      |
|                   | 4                            |                |          |      |
|                   | View Sequence Log            |                |          |      |
|                   | Print Sequence Log           |                |          |      |
|                   | Additional Sequence Options  |                |          |      |

## **Run the Sequence**

4. Select "Sequence > Run the Sequence" to run the current sequence.

| Method Instrument | Sequence View Abort Checkout                                    | Window | Graphics | Help |
|-------------------|-----------------------------------------------------------------|--------|----------|------|
|                   | Load Sequence<br>Save Sequence<br>Save Sequence As              |        |          |      |
|                   | Run Sequence                                                    |        |          |      |
|                   | Restart Paused Sequence                                         |        |          |      |
|                   | Edit Sequence<br>Simulate Sequence<br>Position and Run Sequence |        |          |      |
|                   | 1 2                                                             |        |          |      |
|                   | 3                                                               |        |          |      |
|                   | 4                                                               |        |          |      |
|                   | View Sequence Log<br>Print Sequence Log                         |        |          |      |
|                   | Additional Sequence Options                                     |        |          |      |

# **Online Help Information**

The Agilent Integrated Mini TD Software includes an extensive online help system with detailed information and common tasks on how to use the software.

| 3 78xx Series GC Help                                                                                                    |                                                                                                    |                    |                              |                         |                   |                                   |  |  |
|----------------------------------------------------------------------------------------------------|----------------------------------------------------------------------------------------------------|--------------------|------------------------------|-------------------------|-------------------|-----------------------------------|--|--|
| Hide Back Forward Print                                                                                                    |                                                                                                    |                    |                              |                         |                   |                                   |  |  |
| Contents Search                                                                                                    | Mini Thermal Desorb                                                                                                    | er (Mini T         | <b>)</b> )                   |                         |                   | <u>^</u>                          |  |  |
| What's New?           Loading Methods           Method Editor           ? Setting Method Parameters           ? Graphical Plots           Arrow Status Panel           Atl S (rejectors)           Mini Thermal Desorber           ? Mini Thermal Desorber Concepts           Valves           Valves           Columns           Oven           ? Oven           ? UTM Series II Temperature Contric | The Mini TD icon in the Method Editor is available if you have a Mini Thermal Desorber installed in your system. See Mini Thermal Desorber Concepts for more information. You can specify the following six group parameters: Sampling Parameters, Dry Purging Parameters, Desorbing Parameters, Cleaning Parameters, Conditioning Parameters, and General Parameters. You can also turn on/off Overlap Mode and Leak Detection. Note You will need to specify the Carrier Gas Type before setting the method parameters. See Method Editor > Configuration > Modules for more information. Mode Selection The available modes depend on the type of Mini TD installed. Each mode has a different combination of parameters. See the following matrix for details. Mode available for different type of Mini TD installed: |                    |                              |                         |                   |                                   |  |  |
| ? Temperature Ramp<br>? Cryo<br>Heaters<br>Detectors<br>Detectors                                                                                                    | Modes                                                                                                    | Entry              | Enhanced                     |                         |                   |                                   |  |  |
| Events (Run Time Events)                                                                                                    | Online Sampling Mode                                                                                                    | ×                  | 1                            |                         |                   |                                   |  |  |
| Configuration<br>Backflush Wizard                                                                                                    | Desorbing Mode                                                                                                    | V                  | ×                            |                         |                   |                                   |  |  |
| Readiness                                                                                                    | Conditioning Mode                                                                                                    | V                  | ~                            |                         |                   |                                   |  |  |
| Instrument Configuration     Maintenance     Sample Prep     Tasks     Tutonal                                                                                                    | Combination of parameters                                                                                                    | or different Mo    | des selected:<br>npling Mode | Desorbing Mode          | Conditioning Mode |                                   |  |  |
|                                                                                                    | Sampling                                                                                                    |                    | √                            | ×                       | ×                 | -                                 |  |  |
|                                                                                                    | Dry purging                                                                                                    |                    | 1                            | 1                       | ×                 |                                   |  |  |
|                                                                                                    | Desorbing                                                                                                    |                    | 4                            | N                       | x                 |                                   |  |  |
|                                                                                                    | Cleaning                                                                                                    |                    | 1                            | V                       | ×                 |                                   |  |  |
|                                                                                                    | Conditioning                                                                                                    |                    | ×                            | ×                       | Ń                 |                                   |  |  |
|                                                                                                    | General                                                                                                    |                    | 1                            | 1                       | ~                 |                                   |  |  |
| ×                                                                                                    | Mouse over the parameters and you                                                                                                    | will see a suggest | ed minimum and ma            | aximum value limitation |                   |                                   |  |  |
| 🚱 🖉 📜 🚺                                                                                                    | * 🦻 🔒 🛷                                                                                                    |                    |                              |                         |                   | ▲ 🖿 🖿 🌵 6:58 PM 6:58 PM 1/25/2013 |  |  |

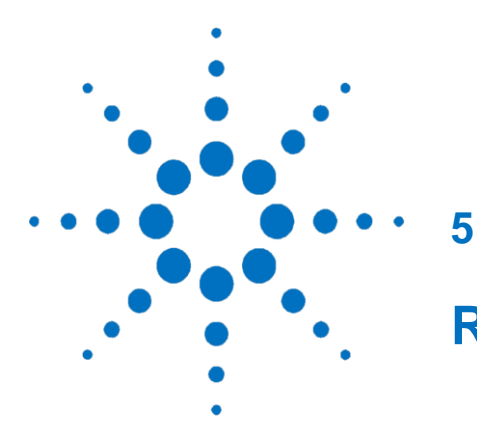

# **Routine Maintenance**

Consumables List 72 Update the Mini TD Firmware 72 Replace the Injection Needle Ass 73 Install the Injection Needle Ass 73 Remove the Injection Needle Ass 75 Replace the O-ring and the Filter 76 Replace the Trap (for G4370M) 79 Remove the Stainless Steel Tube Seamless from the Transfer Line 82

The information contained in this section will help you to successfully use the Mini TD and ensure that the 7667A Mini Thermal Desorber system can run with full performance. The maintenance intervals of the G4370A/G4370M vary with the use frequency of the instrumen
#### **Consumables List**

Table 8 lists a number of consumables accompanying the 7667A. For the latest parts and consumables, visit Agilent's website: www.agilent.com/chem.

| Table 8         Consumables       |                     |  |
|-----------------------------------|---------------------|--|
| Consumables                       | Agilent Part Number |  |
| Desorption tube                   | C-TBP1TC            |  |
| O-Ring 0.239-in-ID (O-ring)       | 0905-1820           |  |
| O-Ring 0.364-in-ID (Large O-ring) | 0905-1819           |  |
| Injection Needle Ass              | G4372-60015         |  |
| Filter                            | MKI-U-DISK3         |  |
| Trap                              | G1544-80500         |  |
|                                   |                     |  |

#### Upgrade the Firmware of Mini TD

Please use **Agilent Instrument Update Utility** (**A.01.01**) to update the Mini TD firmware. Users can download the latest revision of firmware from Agilent's website (**www.agilent.com/chem**) or contact your local Agilent's sale representitives.

### **Replace the Injection Needle Ass**

1.

#### Install the Injection Needle Ass

open the side door.

2. Confirm the injection slider in the locked high level.

Put the G4370M flat on the bench with side door facing up, and

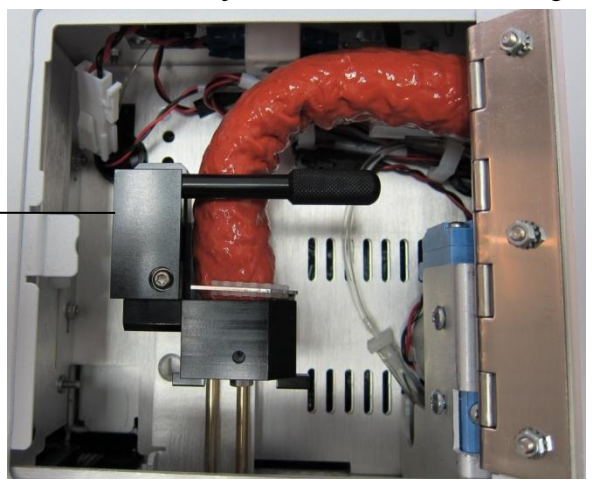

3. Use the T10 screwdriver to remove the screw as shown in the illustration.

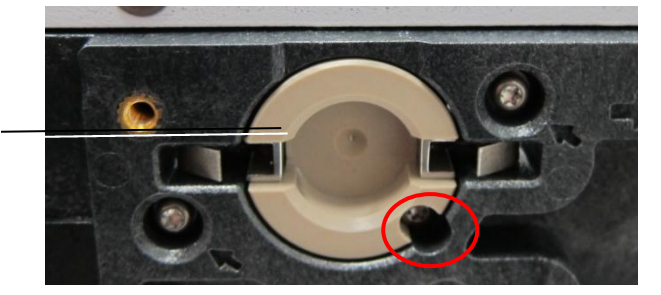

Inlet adapter

Lock high level

- 4. Push the inlet adapter out from the inside.
- 5. Use a 1/4 inch wrench to remove the lock nut.

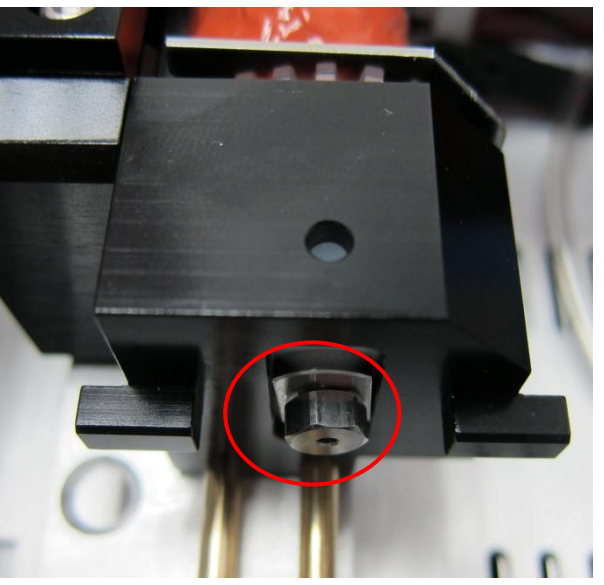

6. Insert the Injection Needle Ass (P/N G4372-60015) into the lock nut and tighten it on the injection slider with your hands and then use the wrench to reinforce it.

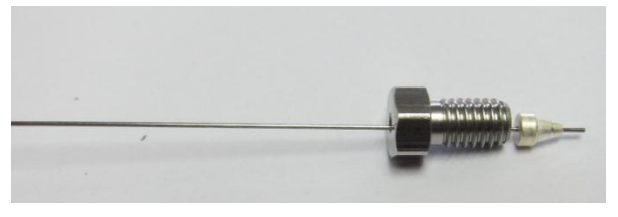

7. Rotate the locking handle to the vertical position to unlock the injection slider. Push the injection slider to the injection low level.

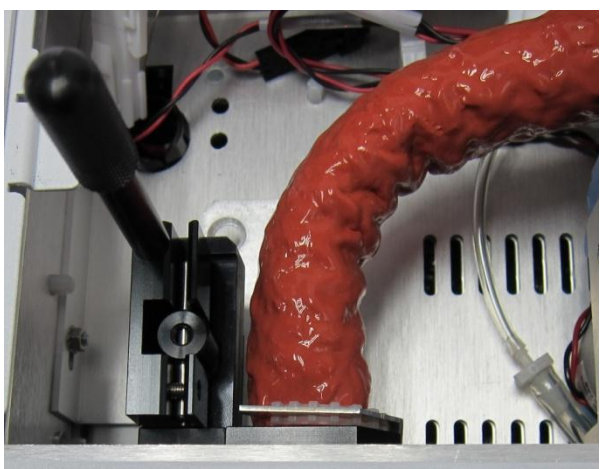

Error! Use the Home tab to apply 标题 1 to the text that you want to appear here.

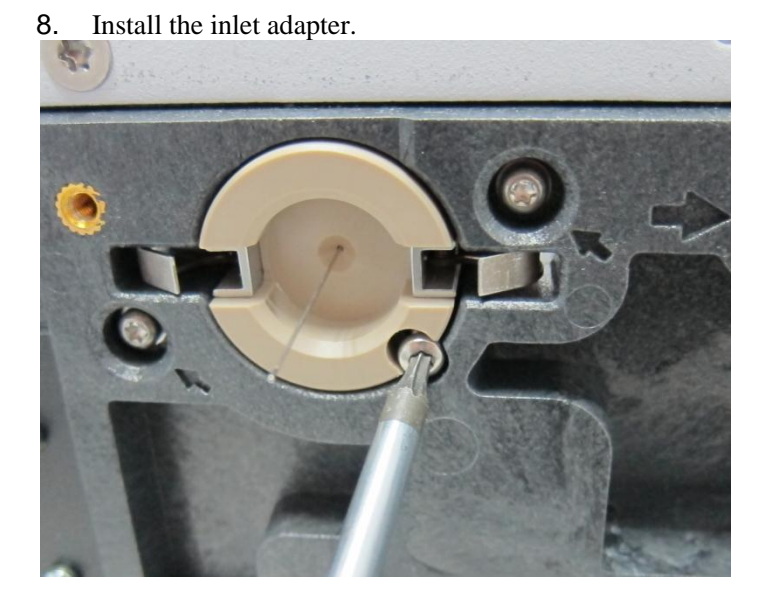

9. Push the injection slider to the locked high level, and then rotate the locking handle back to the locked position.

#### **Remove the Injection Needle Ass**

# Attention! The transfer line may be hot and cause burns. Cool it to room trmperature to avoid burns.

- 1. Cool the transfer line to room temperature.
- 2. Open the side door, and rotate the locking handle to the vertical position to unlock the injection slider.
- 3. Push the injection slider to the locked high position and rotate the locking handle to the locked position.
- 4. Close the side door.
- 5. Turn off the power and gas supply. Remove all the gas lines.
- 6. Remove the G4370M from the 5975T and put it flat on the bench.
- 7. Open the side door and remove the inlet adapter.
- 8. Loose the lock nut and pull out the Injection Needle Ass with hand.

#### **Replace the O-ring and Filter**

- 1. Open the top cover.
- 2. Unscrew the triangle rotation nut counterclockwise and take out the desorption tube assembly.

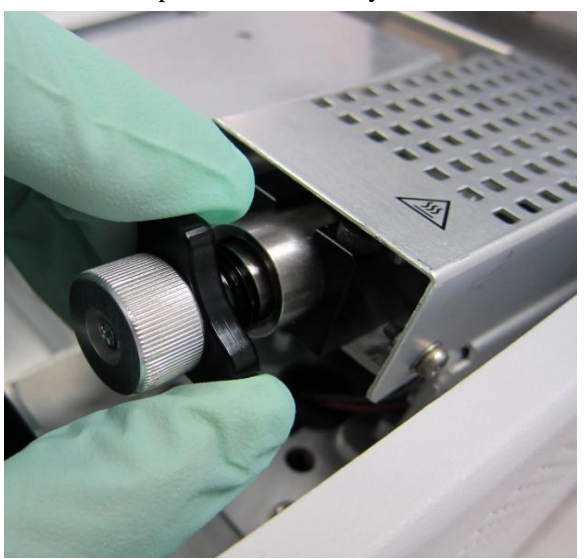

3. Remove the lock nut, pull out the desorption tube, and remove the O-ring and Filter.

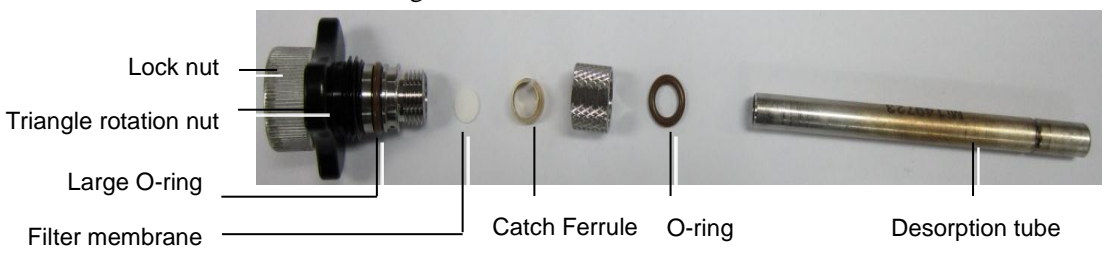

- 4. Replace the O-ring and Filter.
- 5. If a larger O-ring does not need to be replaced, ignore steps 6-9.
- 6. Use a T-10 screwdriver to remove the screw as shown in the illustration.

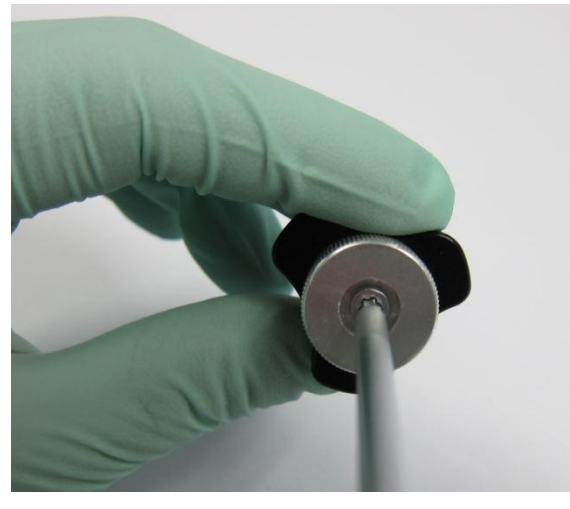

7. Remove the lock nut and triangle rotation nut.

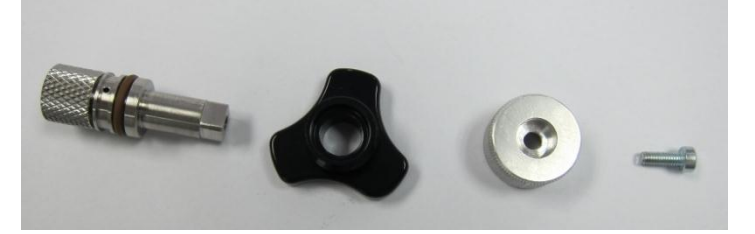

- 8. Replace with a larger O-ring.
- 9. Restore the desorption tube assembly.
- 10. If the sealing O-ring on the groove side of the desorption tube needs to be replaced, follow the steps below; or ignore the steps below.
- 11. Use a T-10 screwdriver to remove the nut as shown in the illustration and remove the cotton insulation cover and cotton insulation.

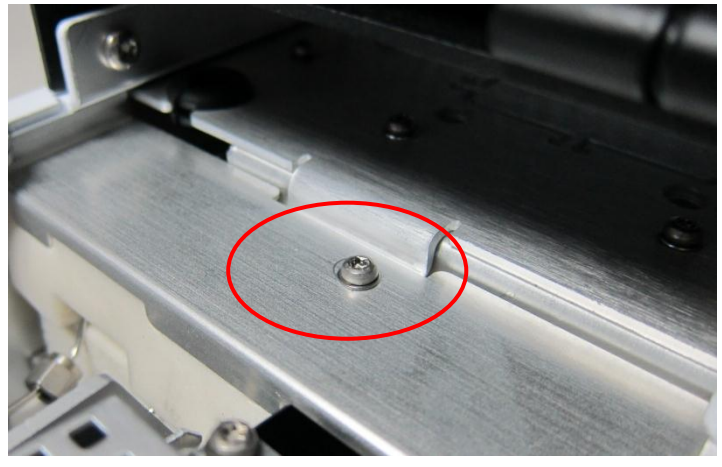

12. Loosen and pull out the screw as shown in the illustration.

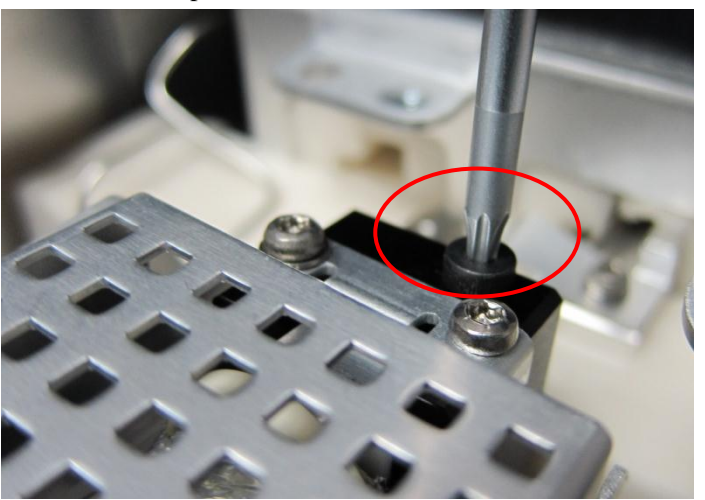

13. Use a 5/16 inch wrench to unscrew the nut as shown in the illustration.

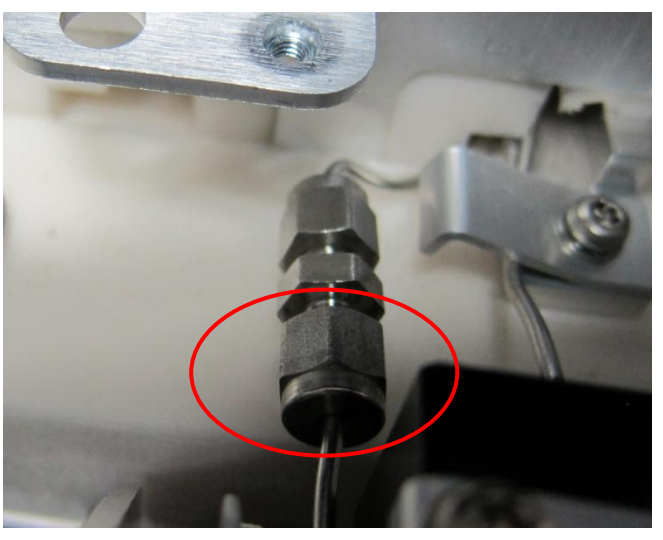

14. Remove the screws as shown in the illustration.

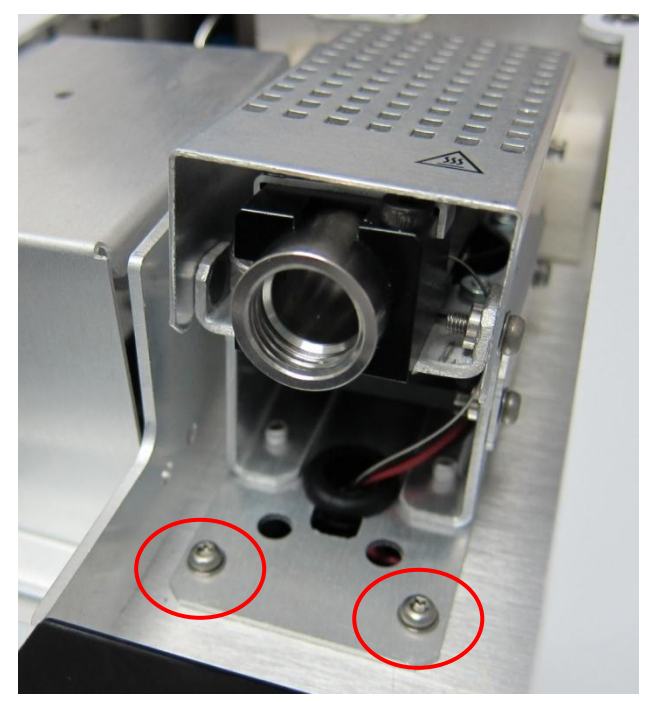

15. Push backward the heating tube assembly, and replace the

O-ring and Filter as shown in the illustration.

16. Restore the desorption tube heater status.

#### Replace the Trap (for G4370M)

- 1. Turn off all heating zone temperature.
- 2. Turn off the power and unplug it.
- 3. Turn off the gas supply and then remove the gas line on the instrument.
- 4. Open the side door.
- 5. Rotate the locking handle to the vertical position (see the illustration below) and unlock the injection slider.

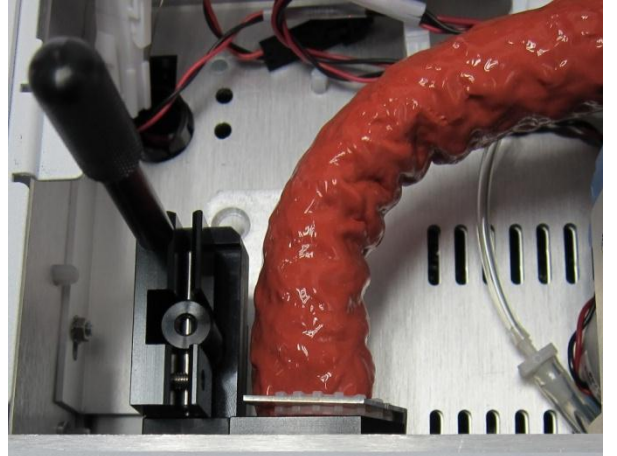

- 6. Push the injection slider to the locked high level, and then rotate the locking handle to the locked position.
- 7. Close the side door.
- 8. Remove the G4370M from the 5975T.

9. Put the instrument on the bench. See the illustration below.Remove the instrument rear cover.

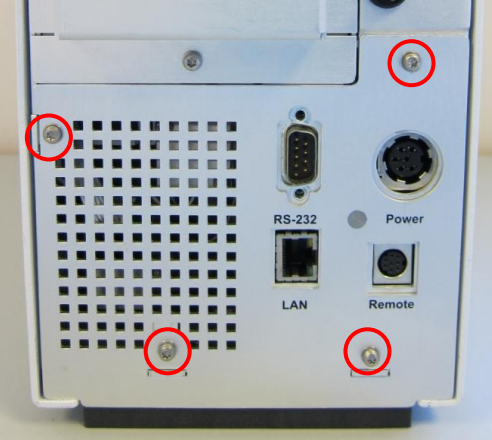

10. Remove the two screws as shown in the illustration (see the illustration below).

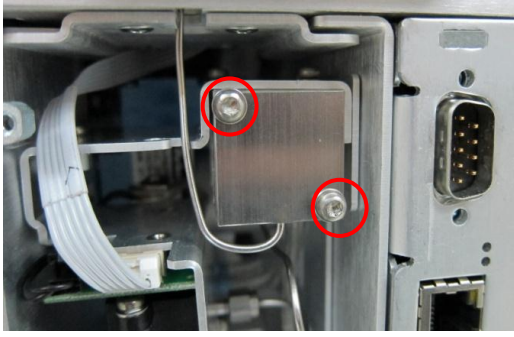

11. Move the trap cover to left

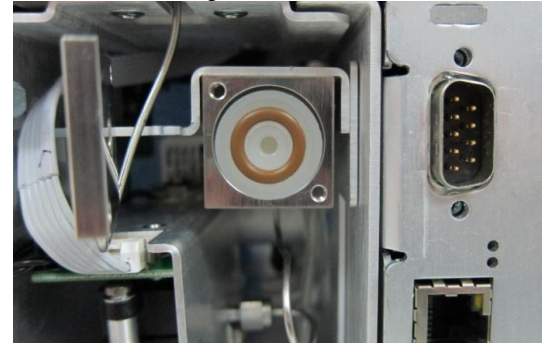

- 12. Remove trap by hand. ....
- insert a new trap (G1544-80500).
   Restore the instrument to the original state.

#### **Remove the Stainless Steel Tube Seamless from the**

## Transfer Line (for G4370A)

| CAUTION  | Disconnecting the transfer line may interrupt the GC carrier gas flow. Cool the GC Column Oven and inlet as needed to prevent damage to the column. |
|----------|----------------------------------------------------------------------------------------------------|
| WARNING  | Attention! The column oven and inlet may be hot and cause burns. Please wear protective gloves to avoid burns.                                      |
| 1.       | Cool the G4370A heating zone to a safe handling temperature.                                                                                        |
| 2.<br>3. | Remove the valve box cover and take out the cotton insulation.<br>Remove the Fitting-internal Reducer 1/16 to 1/32-in.                              |
|          | The first of the six-point value. Save it for future use.                                                                                           |

- 4. Loosen the long transfer line Latch/Clamp on the GC.
- 5. Pull out the Stainless Steel Tube Seamless from the inlet.
- 6. Gently grasp the stainliss steel tube on an inlet end and pull the column from the transfer line.

.

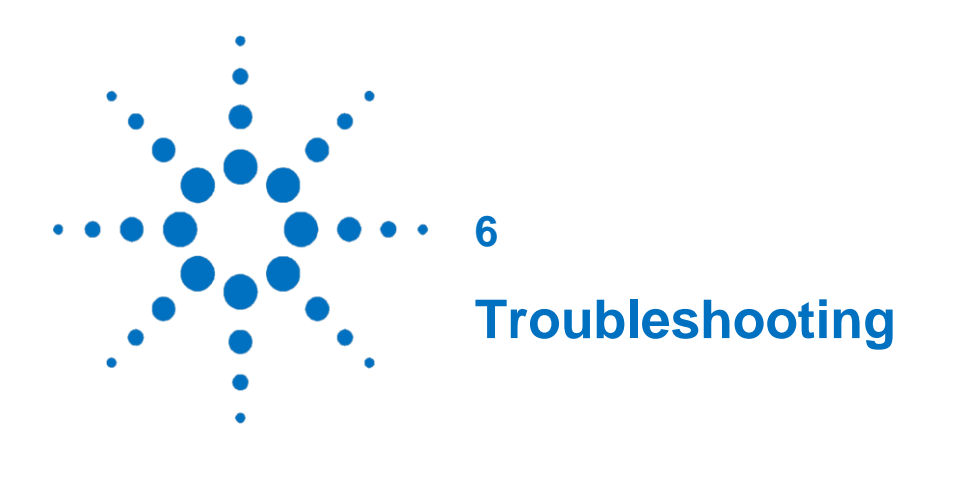

Symptom 1: Start failure 84 Symptom 2: The carrier gas flow does not reach the set point 84 Symptom 3: The chromatogram is not shown 84 Symptom 4: The chromatograms indicate a lot of impurities 85 Symptom 5: Gas leak 85 Symptom 6: Overloading 85 Error Messages 86

This section only deals with the problems related to the Mini TD. However, many of the symptoms described here may also originate from other problems, especially GC's temperature and the stability of GC's gas supply.

If you are unable to correct the problem, please contact Agilent's support.

## Symptom 1: Start failure

| Switch on 7667A and it is not initialized pre- | operly. |
|------------------------------------------------|---------|
|------------------------------------------------|---------|

| Possible Cause                | Operation                                              |
|-------------------------------|--------------------------------------------------------|
| Power cord is not plugged     | Check whether the power cord is plugged.               |
| The power adapter plug is not | Check if the power adapter 6-hole connector is plugged |
| plugged                       |                                                        |

# Symptom 2: The carrier gas flow does not reach the set

## point

| Possible Cause                              | Operation                                                                                                    |
|---------------------------------------------|----------------------------------------------------------------------------------------------------|
| The gas supply is not<br>connected properly | Tighten the carrier gas interface. The carrier gas configuration should be consistent with that of the actual gas |
|                                             | type.                                                                                                    |
| Insufficient pressure leads to              | Check the upstream carrier gas pressure that should be                                                            |
| unregular carrier gas supply                | higher than 60 psi (or 0.4 Mpa)                                                                                   |
| Injection Needle Ass clogged                | Replace the Injection Needle Ass                                                                                  |

## Symptom 3: The chromatogram is not shown

| Possible Cause                                                                                                    | Operation                                                                                                    |
|----------------------------------------------------------------------------------------------------|----------------------------------------------------------------------------------------------------|
| Gas chromatography failure                                                                                                    | Recommended to disconnect the thermal desorber, prepare standard checkout sample and observe if the sample will make a peak                                                                                                    |
| The Mini TD's Injection Needle<br>Ass is not inserted into the GC<br>inlet                                                                                    | Insert the Injection Needle Ass completely into the gas chromatography inlet                                                                                                    |
| The desorption tube is not<br>properly configured in the<br>thermal desorption instrument                                                                     | Check if the desorption tube is installed properly.<br>Check if the desorption tube is with the correct sorbent.<br>Check if the driver gas is connected and pressurized.                                                                                                    |
| Sampling fails; the carrier gas type is not configured properly                                                                                               | If you are using the G4370M version, ensure that the sample<br>enters the inlet. Observe if the sample flow reaches the set<br>piont; if it is very low or is zero, restart the instrument and<br>re-configure the carrier gas type.<br>If you are using the G4370A version, ensure that the<br>sampling process is correct |
| The desorption tube leaks at<br>the connection point<br>The sampling flow is normal,<br>but the flow in purging does<br>not reach the set point or is<br>zero | Confirm if the triangle nut in the desorption tube assembly is tightened; if it does not work, replace the O-ring                                                                                                    |
| The carrier gas flow does not reach the set point                                                                                                    | Check the upstream carrier gas pressure that should be higher than 60 psi (or 0.4 Mpa)                                                                                                    |

# Symptom 4: The chromatograms indicate a lot of impurities

| Possible Cause                                                           | Operation                                                                                                    |
|--------------------------------------------------------------------------|----------------------------------------------------------------------------------------------------|
| There are some Residual impurities in the column and the desorption tube | Before testing the sample, it is recommended to condition<br>the chromatographic column and the desorption tube and<br>test with a blank run, which may be Nitrogen instead. If the<br>blank sample still has a lot of mixed peaks, confirm if the gas<br>chromatography inlet is contaminated. |
| The liner and septum are<br>contaminated                                 | Replace the liner and septum                                                                                                    |

#### Symptom 5: Gas leak

The flow does not reach the set point or is zero in the purging process.

| Possible Cause                 | Operation                                                   |
|--------------------------------|-------------------------------------------------------------|
| The desorption tube is not     | It is recommended to tighten the desorption tube or replace |
| tightened properly into the    | the O-ring.                                                 |
| thermal desorber, or the       |                                                             |
| desorption tube's O-ring needs |                                                             |
| to be replaced                 |                                                             |

## Symptom 6: Overloading

Serious residue is found in the blank run after the injection (Carryover is larger than 1%.).

| Possible Cause              | Operation                                                      |
|-----------------------------|----------------------------------------------------------------|
| The sample concentration is | It is recommended to extend the cleaning time to 10 min,       |
| too high                    | heat the desorption tube to the maximum allowable              |
|                             | temperature, and set the flow to 200 ml/min.                   |
| High-boiling-point sample   | Confirm if the sample contains high boiling point              |
| enters the thermal desorber | components. This thermal desorber does not support the         |
|                             | component with boiling point higher than those of the          |
|                             | n-alkanes C16. If any high-boiling-point component, whose      |
|                             | melting or boiling point is higher than those of the n-alkanes |
|                             | C16, enters, which have an impact on the test, the first       |
|                             | recommendation is to condition the Mini TD system              |
|                             | completely. If it doesn't work, replace the valve box or tube  |
|                             | weldments.                                                     |
|                             | Please contact Customer Service.                               |

#### **Error Messages**

Table 9 lists the error messages that the Mini TD reports (in the Workstation Log and Control Panel). If a message received is not included in the table below, please note it down and report the error message to Agilent's support.

| Error Code | Code Meaning                        | Possible Cause                                                                                                    |
|------------|-------------------------------------|----------------------------------------------------------------------------------------------------|
| 0x0001     | Transfer line heater shut down      | Transfer line is burned                                                                                                    |
| 0x0002     | Transfer line heater sensor open    | Transfer line is burned or the sensor is damaged                                                                                                    |
| 0x0004     | Valve box heater shut down          | Valve box is burned                                                                                                    |
| 0x0008     | Valve box heater sensor open        | Valve box is burned or the sensor is damaged                                                                                                    |
| 0x0010     | Tube heater shut down               | Heating wire is damaged                                                                                                    |
| 0x0020     | Tube heater sensor open             | Heating wire is damaged or the sensor is damaged                                                                                                    |
| 0x0040     | Sampling flow EPC shut down         | Sampling channel is blogged                                                                                                    |
| 0x0080     | Sampling flow EPC not<br>functional | Sampling channel is blogged                                                                                                    |
| 0x0400     | Carrier flow EPC shut down          | Upstream carrier gas pressure is<br>insufficient or there is no carrier gas;<br>carrier gas configuration is not consistent<br>with the actual gas type |
| 0x0800     | Carrier flow EPC not functional     | Upstream carrier gas pressure is<br>insufficient or there is no carrier gas;<br>carrier gas configuration is not consistent<br>with the actual gas type |
| 0x1000     | Lost communication                  | Sync cable is not connected                                                                                                    |
| 0x2000     | Leak detected                       | Desorption tube is not tightened, or<br>O-ring in the desorption tube is not<br>sealed                                                                  |
| 0x3000     | TD is disconnected form GC          | RS232 Cable for ALS interface is not connected                                                                                                    |

 Table 9
 Error messages

## Appendix

Tube parameters:

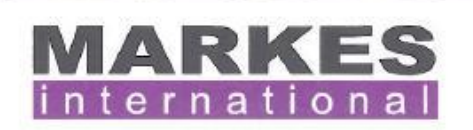

Markes International Ltd. Gwaun Elai Medi Science Campus, Llantrisant RCT, CF72 8XL, United Kingdom

Tel: +44 (0)1443 230935 Fax: +44 (0)1443 231531 www.markes.com enquiries@markes.com

#### How to condition your sorbent tubes

Your tubes are packed with: Tenax TA

They have a maximum desorption temperature of: 350°C

Tubes should be conditioned using clean carrier gas Carrier gas (e.g. Oxygen Free Nitrogen or Helium at 5N grade and ideally with a hydrocarbon filter in the gas line), at a flow of between 50ml/min and 100ml/min.

We recommend the following conditioning method for these freshly packed sorbent tubes:

#### 2 hours at 320°C followed by

#### 30 mins at 335°C

Once cleaned tubes should be capped with  $\frac{1}{4}$  inch brass storage caps fitted with  $\frac{1}{4}$  inch combined PTFE ferrules. These caps should be tightened finger tight and a quarter turn.

Tubes should be stored in a CLEAN environment and the brass storage caps should not be removed until immediately prior to sampling or desorption.

For trace level (low ppb / ppt level) analyses it is advisable to run blank desorptions prior to sampling.

We recommend the following maximum desorption temperature to reduce artefacts and extend sorbent lifetime: 300 - 320°C

For reconditioning tubes we recommend:

#### 15 - 30 mins at 335°C

However if the tubes become severely contaminated or are left for a period of time (1week+) without being capped then it is recommended that the full procedure shown above be repeated.

These tubes have a lifetime of approximately: **100** cycles, which includes both desorption and conditioning cycles. We recommend that the tubes be repacked with fresh sorbent after this.

Further information about selection of sorbents and conditioning criteria can be found in Markes International's Thermal Desorption Technical Support Note TDTS05. Further information about minimising tube artefacts during storage and / or transportation can be found in Markes International's Thermal Desorption Technical Support Note TDTS19.

These and many other technical publications can be obtained by registering on the Markes web site <u>www.markes.com/registration</u> or by contacting Markes International on <u>consumables@markes.com</u>